17 March 2025

### Mass Award Update

| Overview                 |                                                                                                    |
|--------------------------|----------------------------------------------------------------------------------------------------|
| Introduction             | This guide provides the procedures for a Personnel & Admin (P&A) Office<br>to enter and execute an award for a large group of members who are<br>authorized the same award on the same date (Mass Update) in Direct Access<br>(DA). The user must have the <b>CG Admin Technician/Supervisor</b><br>functional role to enter Mass Award Update entries in DA.                                                                                            |
|                          | Upon the creation or receipt of the Text file, there are <b>5 stages</b> of a Mass<br>Update that <b>MUST</b> be completed in order; otherwise, the entire Mass<br>Update process will fail. These stages are: <b>1</b> ) Define Mass Update, <b>2</b> ) Load<br>Mass Update, <b>3</b> ) Create Mass Update, <b>4</b> ) Manage Mass Update, and <b>5</b> )<br>Execute Mass Update.                                                                       |
| Important<br>Information | <b>Do NOT run a Mass Award Update during Finalization</b> . It can be a very time-consuming process depending on the number of members to be processed. Running the Mass Award Update during Finalization will make this process exponentially longer and may result in errors.                                                                                                    |
|                          | <b>Do NOT run a Mass Award Update while running any other</b><br><b>applications in the background</b> . Bouncing between applications may<br>result in catastrophic failure, requiring the Mass Award Update process to be<br>completely recreated, including the creation of the Text file with a new File<br>name, Header name, and Mass Update ID.                                                                                                   |
|                          | It is VERY IMPORTANT to pay attention to each step throughout the<br>ENTIRE process of the Mass Update. Failure to enter any of the<br>information indicated throughout this guide will result in a catastrophic<br>error, requiring the Mass Award Update process to be <b>completely restarted</b> .<br>This includes creating a new Text file with a new File name, Header name,<br>and Mass Update ID to be entered in the Define Mass Update stage. |
| Before You<br>Begin      | It is important to obtain the award code for the award being entered through<br>the Mass Update. If the award code is unknown, it can be found by using<br>the lookup function in <u>Honors and Awards</u> (in DA from the Person Profile<br>pagelet: select Person Profiles > Qualifications tab > Add New Honors and<br>Awards > Honors and Awards lookup).                                                                                            |
|                          |                                                                                                    |

| Data Source<br>File | Processing a Mass Update requires a <b>Text file</b> . The Text file may be<br>created from scratch or converted from an Excel spreadsheet. Regardless<br>of how the Text file is created, it is important to follow the formatting<br>guidelines to prevent catastrophic errors when executing the Mass<br>Update. |
|---------------------|----------------------------------------------------------------------------------------------------|
|---------------------|----------------------------------------------------------------------------------------------------|

- To create a Text file from scratch, see <u>Creating a Text File</u> to ensure specific formatting requirements are met.
- To create a Text file by converting an excel spreadsheet, see <u>Converting a Text File</u> to ensure duplicate or invalid Emplids are removed from the file prior to conversion and the specific formatting requirements are met.

#### Contents

| Торіс                                               | See Page |
|-----------------------------------------------------|----------|
| Creating a Text File for Mass Update                | 3        |
| Formatting and Converting an Excel Spreadsheet to a | 11       |
| Text File                                           |          |
| Define Mass Update                                  | 27       |
| Load Mass Update                                    | 35       |
| Create Mass Update                                  | 43       |
| Manage Mass Update                                  | 47       |
| Execute Mass Update                                 | 51       |

### Creating a Text File for Mass Update

| Introduction                                     | This section of the guide provides the procedures for creating and<br>properly formatting a Text file from scratch for a Mass Award Update.                                                                                                    |
|--------------------------------------------------|----------------------------------------------------------------------------------------------------|
| Important<br>Information                         | It is <b>extremely important</b> to ensure the format of the Text file is correct.<br>If the Mass Award Update process fails, the Text file will need to be<br>recreated from scratch. A NEW Text file, Header name, and Mass<br>Update ID will need to be created. For example, if the original Mass<br>Update ID and Text file were named CGAWD1234567 <b>C</b> , an <b>entirely</b><br><b>new Text document</b> would need to be created with the File name,<br>Header name, and Mass Update ID of CGAWD1234567 <b>D</b> . |
|                                                  | In addition, do <b>NOT</b> duplicate or reuse File names, Header names, or<br>Mass Update IDs. While the Text document may be different, Direct<br>Access will view the file as a duplicate and will not process. The <b>ONLY</b><br>way to correct this, is to create an <b>entirely new Text document</b> with a<br>new File name, Header name, and Mass Update ID.                                                                                                    |
|                                                  |                                                                                                    |
| Things to Note<br>when creating<br>the Text file | <ul> <li>The Text file must contain:</li> <li>A Header row (this will be the File name and Mass Update ID)</li> <li>A CG row</li> <li>Valid Emplids</li> <li>No Civilian or Auxiliarist Emplids (see Exception below)</li> <li>Properly formatted Emplids</li> <li>No duplicate Emplids</li> <li>No added spaces after Header row, CG row, or each Emplid</li> <li>No added lines after last Emplid</li> </ul>                                                                                                    |

**Procedures** See below.

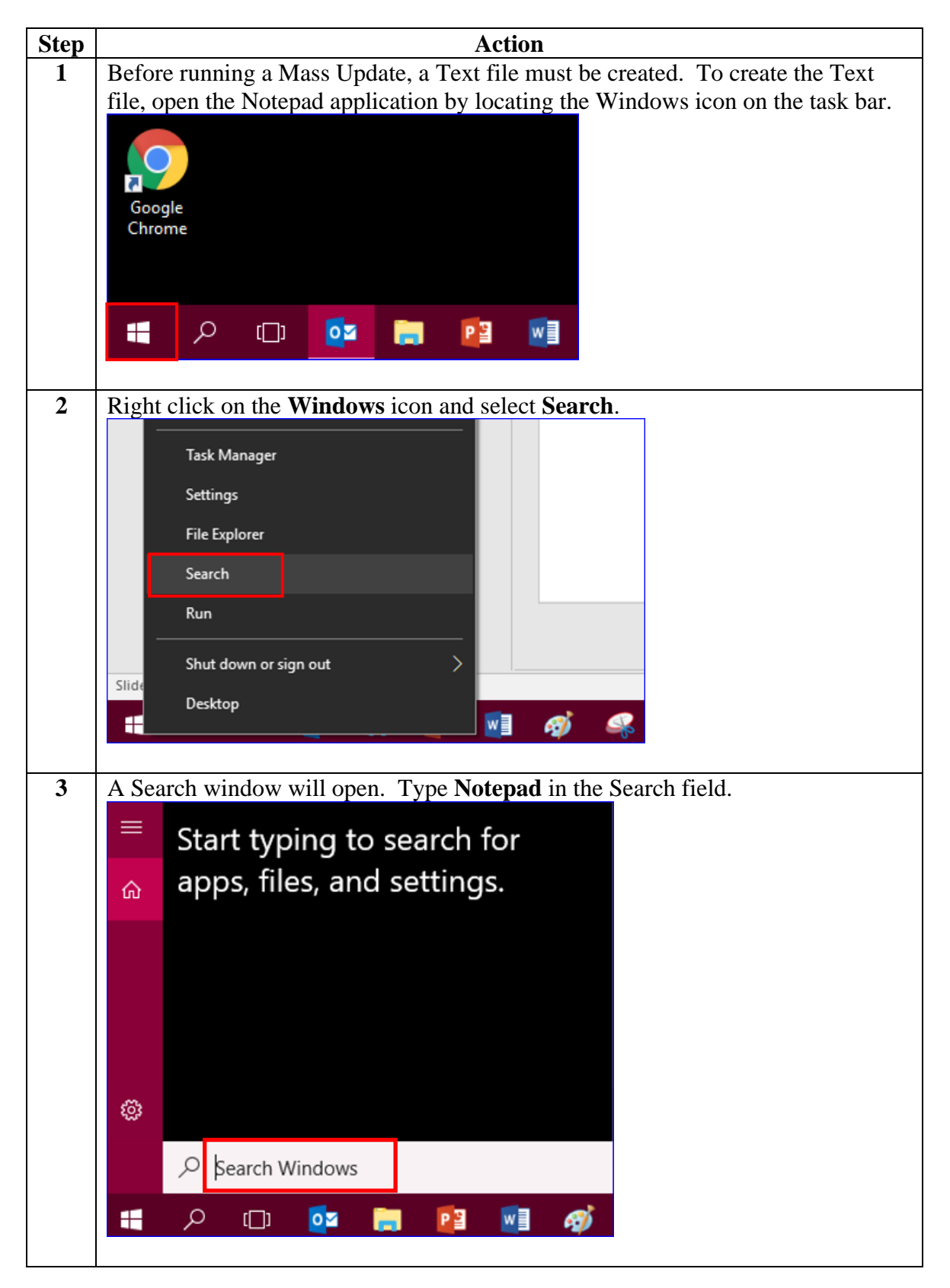

#### 17 March 2025

### Creating a Text File for Mass Update, Continued

Procedures,

continued

| Step |       | Action                                               |  |
|------|-------|------------------------------------------------------|--|
| 4    | The N | otepad application will be listed. Click on Notepad. |  |
|      | ≡     | I I I I I I I I I I I I I I I I I I I                |  |
|      | ŵ     | Best match                                           |  |
|      |       | Notepad<br>Run command                               |  |
|      |       |                                                      |  |
|      | ŝ     |                                                      |  |
|      |       | 𝒫 Notepad                                            |  |
|      | -     | A 🗇 📴 📄 📴 🚮 🛷                                        |  |
| 5    | A bla | nk document will open.                               |  |
|      | / 🛄 U | ntitled - Notepad                                    |  |
|      | File  | Edit Format View Help                                |  |
|      | 1     |                                                      |  |
|      |       |                                                      |  |
|      |       |                                                      |  |
|      |       |                                                      |  |
|      |       |                                                      |  |
|      |       |                                                      |  |
|      |       |                                                      |  |

Procedures,

continued

| Step | Action                                                                                                    |  |  |  |
|------|----------------------------------------------------------------------------------------------------|--|--|--|
| 6    | On the first line, enter the Header name. This must be formatted as: CGAWD +                                            |  |  |  |
|      | 7 numbers + letter indicator. For example, CGAWD1234567A or                                                             |  |  |  |
|      | CGAWD9876543B (It is recommended to utilize the Emplid of the technician                                                |  |  |  |
|      | processing the Mass Award and add a different letter to the end of each header                                          |  |  |  |
|      | name to prevent duplicate Mass Award entries and aid in identification of each                                          |  |  |  |
|      | Mass Update).                                                                                                    |  |  |  |
|      | Hit Enter, leaving NO spaces after the header name.                                                                     |  |  |  |
|      | <b>NOTE:</b> If this file is being re-created due to a catastrophic error during the Load                               |  |  |  |
|      | Mass Update process (i.e. Emplids not loaded), ensure the Mass Update ID (Header name) has <b>NOT</b> been used before. |  |  |  |
|      | / Untitled - Notepad                                                                                                    |  |  |  |
|      | File Edit Format View Help                                                                                              |  |  |  |
|      | CGAWD1234567A                                                                                                    |  |  |  |
|      |                                                                                                    |  |  |  |
|      |                                                                                                    |  |  |  |
|      |                                                                                                    |  |  |  |
|      |                                                                                                    |  |  |  |
|      |                                                                                                    |  |  |  |
|      |                                                                                                    |  |  |  |
|      |                                                                                                    |  |  |  |
| 7    | The second line of the file must contain <b>CG</b> . Hit <b>Enter</b> after typing CG leaving                           |  |  |  |
|      | NO spaces                                                                                                    |  |  |  |
|      | Untitled - Notepad                                                                                                    |  |  |  |
|      | File Edit Format View Hele                                                                                              |  |  |  |
|      |                                                                                                    |  |  |  |
|      | CG                                                                                                    |  |  |  |
|      |                                                                                                    |  |  |  |
|      |                                                                                                    |  |  |  |
|      |                                                                                                    |  |  |  |
|      |                                                                                                    |  |  |  |
|      |                                                                                                    |  |  |  |
|      |                                                                                                    |  |  |  |
|      |                                                                                                    |  |  |  |
|      |                                                                                                    |  |  |  |

Procedures,

continued

| Step | Action                                                                                                    |
|------|----------------------------------------------------------------------------------------------------|
| 8    | Add each Emplid authorized to receive the award, <b>hitting enter after each entry</b> , leaving <b>NO</b> spaces at the end of each line. |
|      | 📗 Untitled - Notepad                                                                                                    |
|      | File Edit Format View Help                                                                                                    |
|      | CGAWD1234567A                                                                                                    |
|      | CG                                                                                                    |
|      | 9876543                                                                                                    |
|      | 5678941                                                                                                    |
|      | 8787879                                                                                                    |
|      | 3636367                                                                                                    |
|      | 5858589                                                                                                    |
|      | 7/85962                                                                                                    |
|      | 8956237                                                                                                    |
|      | 9865327                                                                                                    |
|      | 7845129                                                                                                    |
|      |                                                                                                    |
|      |                                                                                                    |
|      |                                                                                                    |
|      |                                                                                                    |
|      |                                                                                                    |

Procedures,

continued

| Step | Action                                                                                                    |                     |                                         |                  |  |
|------|----------------------------------------------------------------------------------------------------|---------------------|-----------------------------------------|------------------|--|
| 9    | After the final Emplid has been entered, <b>review</b> the document to ensure each<br>Emplid was entered correctly and there are <b>NO</b> additional spaces or extra lines at |                     |                                         |                  |  |
|      | the end of the file. If the scroll bar allows you to scroll past the last Emplid, the document has extra lines. Scroll to the bottom of the document, and place the            |                     |                                         |                  |  |
|      |                                                                                                    |                     |                                         |                  |  |
|      | cursor on the last line available.                                                                                                    | Hit the l           | <b>ackspace</b> key until the cursor    | is sitting       |  |
|      | directly next to the last Emplid in                                                                                                    | the list.           | Ţ                                       | 0                |  |
|      | <b>IMPORTANT:</b> It is <b>extremely</b>                                                                                                    | importa             | <b>nt</b> to ensure the format of the T | Text file        |  |
|      | is correct. If the Mass Update pro                                                                                                    | ocess fai           | ls, the Text file will need to be       | reviewed         |  |
|      | for any errors/incorrect formattin                                                                                                    | g. An er            | tirely new Text file will need t        | o be             |  |
|      | created with a new Mass Update                                                                                                    | ID, File            | name, and Header name. For e            | xample,          |  |
|      | if the original Mass Update ID/Fi                                                                                                    | ile name/           | Header name was CGAWD12:                | 34567 <b>C</b> , |  |
|      | a new Text file will need to be cr                                                                                                    | eated with $2245.7$ | th the Mass Update ID/File              |                  |  |
|      | name/Header name of CGAWDI                                                                                                    | 23456/1             |                                         | V                |  |
|      | Untitled - Notepad                                                                                                    | ~                   | Untitled - Notepad                      | <u> </u>         |  |
|      | File Edit Format View Help                                                                                                    |                     | File Edit Format View Help              |                  |  |
|      | 9998761                                                                                                    | *                   | 3636367                                 | -                |  |
|      | 5757597                                                                                                    |                     | 1111223                                 |                  |  |
|      | 1937481                                                                                                    |                     | 7485962                                 |                  |  |
|      | 3738395                                                                                                    |                     | 9865327                                 |                  |  |
|      | 4748492 5665957                                                                                                    |                     | 7845129                                 |                  |  |
|      | 4948474                                                                                                    |                     | 9998761                                 |                  |  |
|      | 3938371 2827292                                                                                                    |                     | 1000001                                 |                  |  |
|      | 4669428                                                                                                    |                     | 1937481                                 |                  |  |
|      | 5829733                                                                                                    |                     | 2356798                                 |                  |  |
|      |                                                                                                    | =                   | 4748492                                 |                  |  |
|      |                                                                                                    |                     | 4948474                                 |                  |  |
|      |                                                                                                    |                     | 3938371                                 |                  |  |
|      |                                                                                                    |                     | 282/292                                 |                  |  |
|      |                                                                                                    | +                   | 5829733                                 | +                |  |
|      | < >                                                                                                    | 1.11                | A                                       | ► at             |  |
|      |                                                                                                    |                     |                                         |                  |  |
|      |                                                                                                    |                     |                                         |                  |  |

#### 17 March 2025

### Creating a Text File for Mass Update, Continued

#### Procedures,

continued

| Step |                                                                    | Action            |              |                                            |  |
|------|--------------------------------------------------------------------|-------------------|--------------|--------------------------------------------|--|
| 10   | Once the Header name, CG row, and Emplids have been added, and any |                   |              |                                            |  |
|      | addi                                                               | tional spaces     | and lines ha | ve been removed; click File, then Save As. |  |
|      | 4                                                                  | Untitled - Notepa | ad           |                                            |  |
|      | File                                                               | Edit Format       | View Help    |                                            |  |
|      |                                                                    | New               | Ctrl+N       |                                            |  |
|      |                                                                    | Open              | Ctrl+O       |                                            |  |
|      |                                                                    | Save              | Ctrl+S       |                                            |  |
|      |                                                                    | Save As           |              |                                            |  |
|      |                                                                    | Page Setup        |              |                                            |  |
|      |                                                                    | Print             | Ctrl+P       |                                            |  |
|      |                                                                    | Exit              |              |                                            |  |
|      | 201                                                                | 0240              |              | <u>]</u>                                   |  |
|      |                                                                    |                   |              |                                            |  |

#### Procedures,

| Step | Action                                                                                                    |                                                                                                    |                                                                          |                                                                    |                                                           |                                                                                        |                                                             |    |
|------|----------------------------------------------------------------------------------------------------|----------------------------------------------------------------------------------------------------|--------------------------------------------------------------------------|--------------------------------------------------------------------|-----------------------------------------------------------|----------------------------------------------------------------------------------------|-------------------------------------------------------------|----|
| 11   | Select a locati<br>File name. It<br>name entered<br>NOTE: If thi<br>Mass Update                                                                                                    | ion for the file (i.e. desk<br>t is recommended the Fi<br>in Step 6. Ensure the f<br>is file is being re-create<br>process (i.e. Emplids no | top, docum<br>ile name be<br>ile saves as<br>d due to a o<br>ot loaded). | nents fol<br>e entered<br>s a <b>Text</b><br>catastrop<br>ensure t | der, etc<br>the sat<br><b>Docun</b><br>bhic err<br>he Mas | c.), then <b>en</b><br>me as the I<br><b>nent</b> . Click<br>or during t<br>s Update I | i <b>ter a</b><br>Header<br>k <b>Save</b> .<br>he Load<br>D |    |
|      | (Header name                                                                                                    | e) has <b>NOT</b> been used b                                                                                                    | efore.                                                                   |                                                                    |                                                           | I                                                                                      |                                                             |    |
|      | /// Save As                                                                                                    |                                                                                                    |                                                                          |                                                                    |                                                           |                                                                                        | ×                                                           | Į. |
|      | $\leftarrow \rightarrow \neg \uparrow$ h                                                                                                    | is PC → Windows (C:) → Windows → System32                                                                                                   |                                                                          |                                                                    | ٽ ~                                                       | Search System32                                                                        | Q                                                           |    |
|      | Organize 👻 New folde                                                                                                    | er                                                                                                    |                                                                          |                                                                    |                                                           |                                                                                        | ::: - ?                                                     |    |
|      | This DC                                                                                                    | Name                                                                                                    | Date modified                                                            | Туре                                                               | Size                                                      |                                                                                        | ^                                                           |    |
|      | 3D Objects                                                                                                    | 3DA228BE-34DA-49f4-A081-66465B0774                                                                                                    | 11/19/2018 1:42 AM                                                       | File folder                                                        |                                                           |                                                                                        |                                                             |    |
|      | Deskton                                                                                                    | 0409                                                                                                    | 9/29/2017 9:41 AM                                                        | File folder                                                        |                                                           |                                                                                        |                                                             |    |
|      | Documents                                                                                                    | 1033                                                                                                    | 12/1/2017 7:30 AM                                                        | File folder                                                        |                                                           |                                                                                        |                                                             |    |
|      | > L Downloads                                                                                                    | AdvancedInstallers                                                                                                    | 9/29/2017 8:46 AM                                                        | File folder                                                        |                                                           |                                                                                        |                                                             |    |
|      | Music                                                                                                    | af-ZA                                                                                                    | 12/13/2017 7:41 PM                                                       | File folder                                                        |                                                           |                                                                                        |                                                             |    |
|      | > Pictures                                                                                                    | am-El                                                                                                    | 12/13/2017 7:41 PM                                                       | File folder                                                        |                                                           |                                                                                        |                                                             |    |
|      | Videos                                                                                                    | appraiser                                                                                                    | 7/27/2018 1:42 AIVI                                                      | File folder                                                        |                                                           |                                                                                        |                                                             |    |
|      | Windows (C)                                                                                                    | AppV                                                                                                    | 9/29/2017 9:43 AM                                                        | File folder                                                        |                                                           |                                                                                        |                                                             |    |
|      |                                                                                                    | ar-SA                                                                                                    | 9/29/2017 9:42 AM                                                        | File folder                                                        |                                                           |                                                                                        |                                                             |    |
|      | Apps (((PPCIVI3))                                                                                                    | as-IN                                                                                                    | 12/13/2017 7:41 PM                                                       | File folder                                                        |                                                           |                                                                                        |                                                             |    |
|      | > The second second sec | az-Latn-AZ                                                                                                    | 12/13/2017 7:41 PM                                                       | File folder                                                        |                                                           |                                                                                        |                                                             |    |
|      | Public OV DDCM                                                                                                    | be-BY                                                                                                    | 12/13/2017 7:41 PM                                                       | File folder                                                        |                                                           |                                                                                        |                                                             |    |
|      |                                                                                                    | BestPractices                                                                                                    | 11/19/2018 12:59                                                         | File folder                                                        |                                                           |                                                                                        |                                                             |    |
|      | Home (\\ppcms                                                                                                    | bg-BG                                                                                                    | 9/29/2017 9:42 AM                                                        | File folder                                                        |                                                           |                                                                                        |                                                             |    |
|      | > 🛫 Users1 (\\ppcms                                                                                                    | bn-BD                                                                                                    | 12/13/2017 7:41 PM                                                       | File folder                                                        |                                                           |                                                                                        | ~                                                           |    |
|      | File name: CGAV                                                                                                    | VD1234567A                                                                                                    |                                                                          |                                                                    |                                                           |                                                                                        |                                                             |    |
|      | Save as times. Text D                                                                                                    | asuments (* t.t)                                                                                                    |                                                                          |                                                                    |                                                           |                                                                                        | · · ·                                                       |    |
|      | Save as type: Text D                                                                                                    | ocuments ( .bt)                                                                                                    |                                                                          |                                                                    |                                                           |                                                                                        | · ·                                                         |    |
|      | ∧ Hide Folders                                                                                                    |                                                                                                    | Enco                                                                     | ding: ANSI                                                         | ~                                                         | Save                                                                                   | Cancel                                                      |    |
|      |                                                                                                    |                                                                                                    |                                                                          |                                                                    |                                                           |                                                                                        |                                                             | 1  |
| 12   | The Text file                                                                                                    | will now indicate a file                                                                                                    | nomo Cla                                                                 |                                                                    | f the T                                                   | avt dogum                                                                              | ont Tho                                                     | _  |
| 14   | The Text the                                                                                                    | will now indicate a me                                                                                                    | name. Cit                                                                |                                                                    |                                                           |                                                                                        |                                                             |    |
|      | next stage of                                                                                                    | the Mass Update (Defin                                                                                                    | <u>e Mass Up</u>                                                         | odate) 1s                                                          | ready t                                                   | o be starte                                                                            | d.                                                          |    |
|      | COMP122                                                                                                    | AFE7A Netword                                                                                                    |                                                                          |                                                                    |                                                           |                                                                                        |                                                             |    |
|      | CGAWD123                                                                                                    | 4307A - Notepad                                                                                                    |                                                                          |                                                                    |                                                           |                                                                                        |                                                             |    |
|      | File Edit For                                                                                                    | rmat View Help                                                                                                    |                                                                          |                                                                    |                                                           |                                                                                        |                                                             |    |
|      |                                                                                                    |                                                                                                    |                                                                          |                                                                    |                                                           |                                                                                        |                                                             |    |
|      | CGAWD123456                                                                                                    | 57A                                                                                                    |                                                                          |                                                                    |                                                           |                                                                                        |                                                             |    |
|      | CG                                                                                                    |                                                                                                    |                                                                          |                                                                    |                                                           |                                                                                        |                                                             |    |
|      | 4044036                                                                                                    |                                                                                                    |                                                                          |                                                                    |                                                           |                                                                                        |                                                             |    |
|      |                                                                                                    |                                                                                                    |                                                                          |                                                                    |                                                           |                                                                                        |                                                             |    |
| L    | l                                                                                                    |                                                                                                    |                                                                          |                                                                    |                                                           |                                                                                        |                                                             | _  |

| Introduction                                   | This section of the guide provides the procedures to convert an Excel<br>spreadsheet to a Text file required for a Mass Award Update. It also<br>provides guidance on removing duplicate and invalid Emplids from the<br>file.                                                                                                    |
|------------------------------------------------|----------------------------------------------------------------------------------------------------|
| IMPORTANT                                      | It is important to create the text file from a <b>NEW</b> Excel spreadsheet. It has been found that if the information from the original Excel spreadsheet received by the requestor is copied and pasted into a Text file incorrectly, without clearing the background formatting, it interferes with the Mass Update process and leads to catastrophic errors.                                               |
|                                                | Please follow the procedures provided in this section to ensure all formatting requirements are met. If an error is incurred during the Mass Update process, a new Text file will need to be created with a new Mass Update ID and Header name with each Emplid manually entered into the Text file (see <u>Creating a Text File for Mass Update</u> ).                                                        |
| Things to Note<br>when Creating<br>a Text File | <ul> <li>The Text file must contain:</li> <li>A Header row (this will be the File name and Mass Update ID)</li> <li>A CG row</li> <li>Valid Emplids</li> <li>No Civilian or Auxiliarist Emplids (see Exception below)</li> <li>Properly formatted Emplids</li> <li>No duplicate Emplids</li> <li>No added spaces after Header row, CG row, or each Emplid</li> <li>No added lines after last Emplid</li> </ul> |
|                                                | <b>Exception:</b> Some Civilian employees may have two profiles within Direct Access (employee is also a CG Reservist or CG Retiree). In these cases, if the employee is authorized an award for their service as a Reservist or a Retiree, their Emplid may be entered into the Text file for the Mass Update. The Mass Award Update will update the employee's Reserve or Retiree profile with the award.    |

File, Continued

**Procedures** See below.

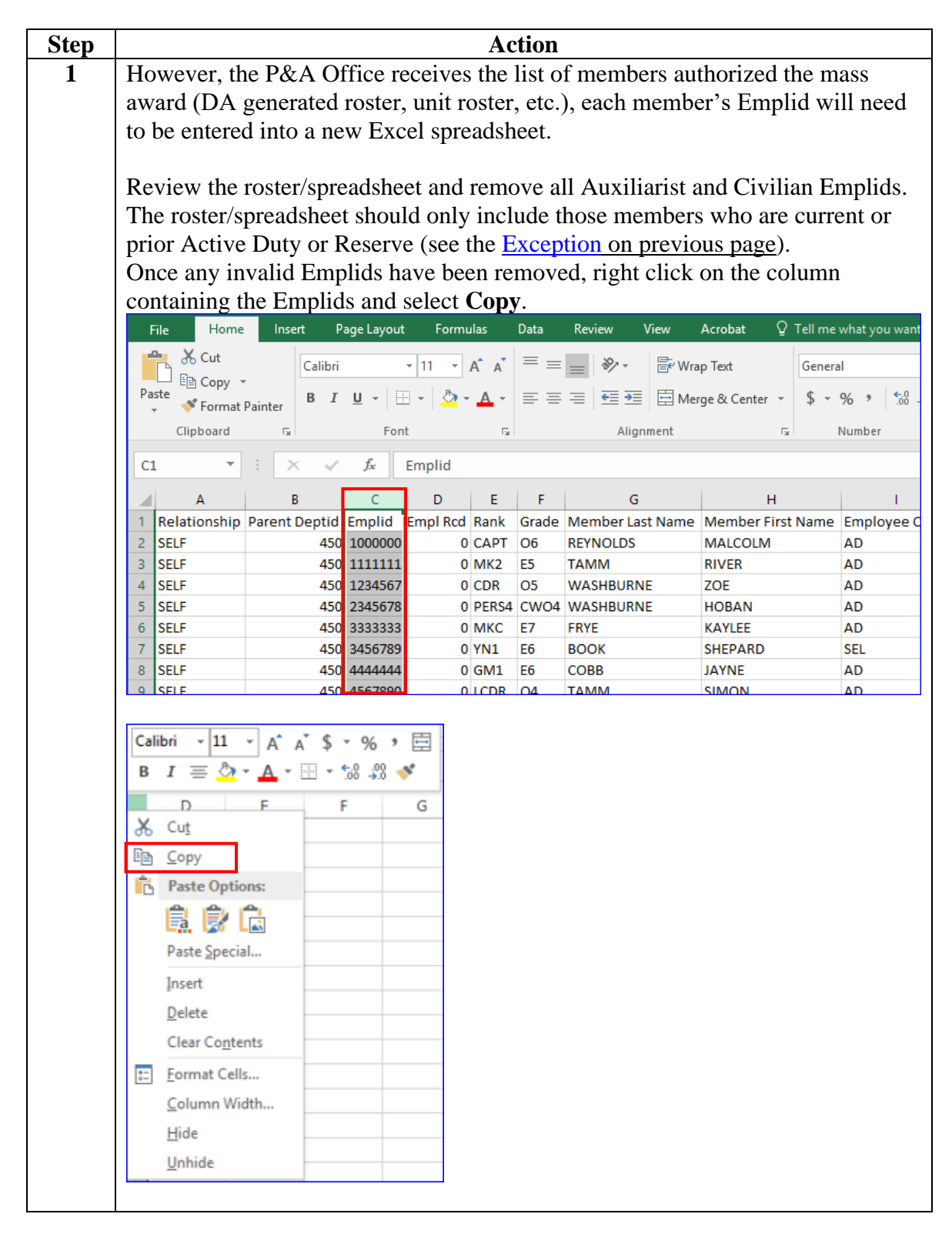

File, Continued

Procedures,

continued

| Step |            | Action                                                                                                    |  |  |  |  |
|------|------------|----------------------------------------------------------------------------------------------------|--|--|--|--|
| 2    | Open a N   | Open a NEW Excel spreadsheet (do not create a new worksheet – this MUST                                                                                                    |  |  |  |  |
|      | be a comp  | letely NEW file). Place the cursor in first cell of the first column.                                                                                                    |  |  |  |  |
|      | Right clic | t in the cell and select <b>Paste</b> .                                                                                                    |  |  |  |  |
|      | A1         | Calibri - 11 - A A × * · % * 🚍                                                                                                    |  |  |  |  |
|      | A          | $\mathbf{B}  I \equiv \underline{\diamond} \star \underline{\mathbf{A}} \star \underline{\mathbf{A}} \star \underline{\diamond} \star \underline{\diamond} \star \mathbf{\diamond} \star \mathbf{\diamond} \star \mathbf{\diamond} \star \mathbf{\diamond} \star \mathbf{\diamond} \star \mathbf{\diamond} \star \mathbf{\diamond} \star \mathbf{\diamond} \star \mathbf{\diamond} \star \mathbf{\diamond} \star \mathbf{\diamond} \star \mathbf{\diamond} \star \mathbf{\diamond} \star \star \mathbf{\diamond} \star \star \mathbf{\diamond} \star \star \mathbf{\diamond} \star \star \star \star \star \star \star \star \star \star \star \star \star \star \star \star \star \star \star$ |  |  |  |  |
|      | 1          |                                                                                                    |  |  |  |  |
|      | 2          | ₭ Cut                                                                                                    |  |  |  |  |
|      | 3          | E Copy                                                                                                    |  |  |  |  |
|      | 4          | Paste Options:                                                                                                    |  |  |  |  |
|      | 5          |                                                                                                    |  |  |  |  |
|      | 6          |                                                                                                    |  |  |  |  |
|      | 7          | Paste <u>Special</u>                                                                                                    |  |  |  |  |
|      | 8          | Insert                                                                                                    |  |  |  |  |
|      | 9          | <u>D</u> elete                                                                                                    |  |  |  |  |
|      | 10         | Clear Contents                                                                                                    |  |  |  |  |
|      | 11         | Cuick Analysis                                                                                                    |  |  |  |  |
|      | 12         |                                                                                                    |  |  |  |  |
|      | 14         | Filt <u>e</u> r ,                                                                                                    |  |  |  |  |
|      | 14         | Sort                                                                                                    |  |  |  |  |
|      | 16         | D Insert Comment                                                                                                    |  |  |  |  |
|      | 17         | E Format Cells                                                                                                    |  |  |  |  |
|      | 18         | Pick From Drop-down List                                                                                                    |  |  |  |  |
|      | 19         | Define Name                                                                                                    |  |  |  |  |
|      | 20         |                                                                                                    |  |  |  |  |
|      | 21         | Hyperiink                                                                                                    |  |  |  |  |
|      |            |                                                                                                    |  |  |  |  |

File, Continued

Procedures,

continued

| Step | Action                                                                             |
|------|------------------------------------------------------------------------------------|
| 3    | The Emplids will populate into the NEW spreadsheet. If a column header was         |
|      | copied over: <b>Highlight</b> the row to be deleted by clicking on the row number, |
|      | right-click and select Delete.                                                     |
|      | File Home Insert Page Layout Formulas                                              |
|      | Calibri 11 - A                                                                     |
|      |                                                                                    |
|      | 🗸 💉 Format Painter                                                                 |
|      | Clipboard 🕞 Font                                                                   |
|      | D9 $\checkmark$ : $\times \checkmark f_x$                                          |
|      | A B C D E                                                                          |
|      | 1 Emplid                                                                           |
|      | 2 100000                                                                           |
|      | 3 1111111                                                                          |
|      | File Home Insert Page La                                                           |
|      | A Cut                                                                              |
|      | Arial                                                                              |
|      | Paste Format Painter B I U                                                         |
|      | Clipboard Ta                                                                       |
|      | Arial 10 1 0 5 7 %                                                                 |
|      | $B I = \bigcirc \cdot A \cdot \square \cdot \bigcirc \bigcirc \bigcirc \bigcirc$   |
|      |                                                                                    |
|      | Å Cut                                                                              |
|      | <sup>2</sup> I I Copy                                                              |
|      | 4 Paste Options:                                                                   |
|      | 5                                                                                  |
|      | 6<br>Paste Special                                                                 |
|      | g Insert                                                                           |
|      | 9 Delete                                                                           |
|      | 10 Clear Contents                                                                  |
|      | 1 Eormat Cells                                                                     |
|      | 1. Row Height                                                                      |
|      | 1. <u>H</u> ide                                                                    |
|      | 1: Unhide                                                                          |
|      |                                                                                    |
| l    |                                                                                    |

File, Continued

Procedures,

continued

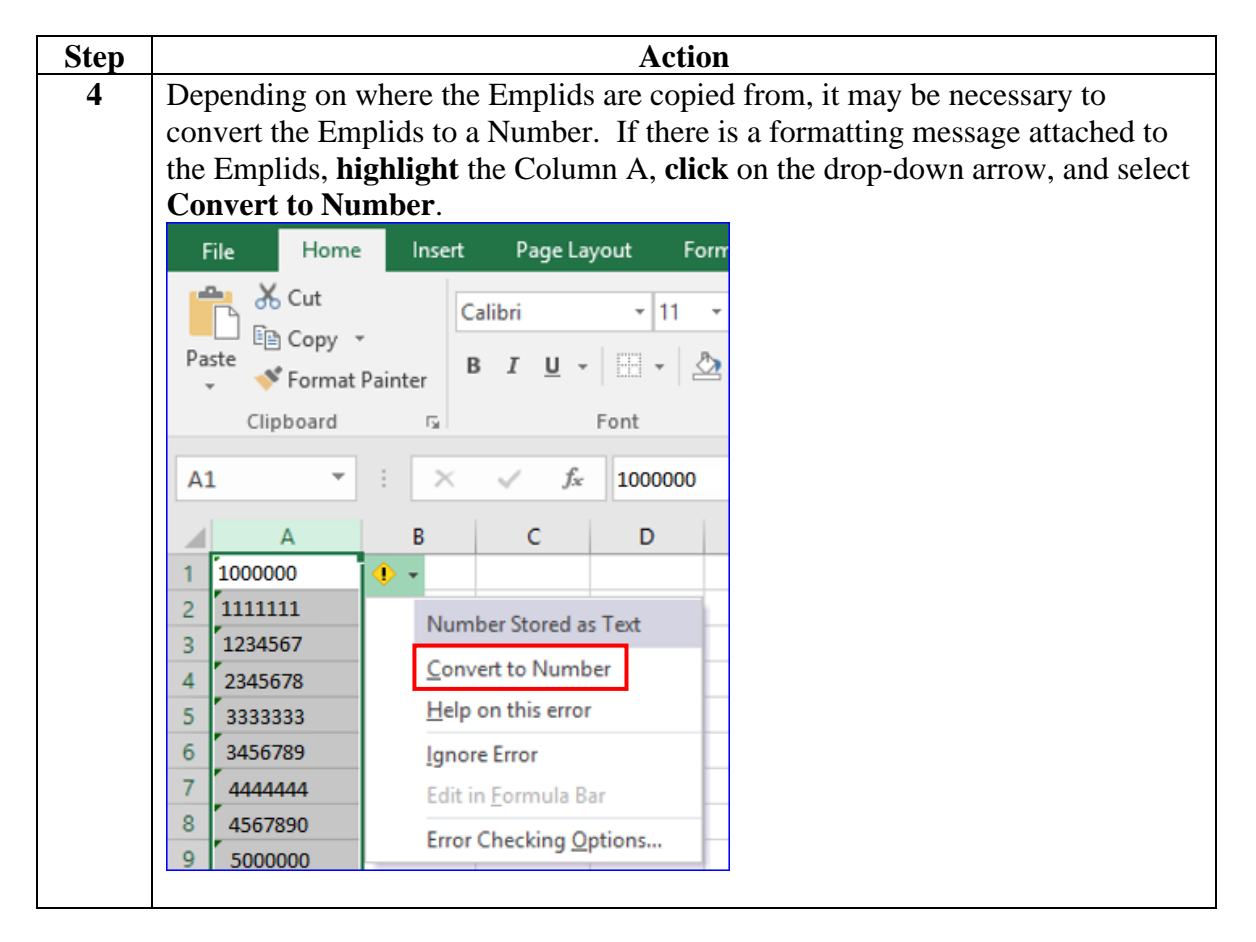

File, Continued

Procedures,

continued

| Step |                     |                       | A          | ction       |           |             |              |
|------|---------------------|-----------------------|------------|-------------|-----------|-------------|--------------|
| 5    | Highlight Column    | n A and cor           | nplete the | e followii  | ıg:       |             |              |
|      | • Change the Fon    | t from the d          | lefault (C | Calibri) to | another f | ont and th  | en back to   |
|      | the default (Cali   | bri).                 |            |             |           |             |              |
|      | • Change the Fon    | t Size from           | the defat  | ult (11) to | another t | font size a | nd then back |
|      | to the default (1   | 1).                   |            |             |           |             |              |
|      | • Select Bold and   | then un-bo            | ld.        |             |           |             |              |
|      | • Select No Bord    | ers.                  |            |             |           |             |              |
|      | • Select No Fill.   |                       |            |             |           |             |              |
|      | • Select the Center | er Alignme            | nt.        |             |           |             |              |
|      |                     | U                     |            |             |           |             |              |
|      | These steps are ne  | ecessary to 1         | remove a   | ny backg    | round for | matting th  | at may have  |
|      | carried over from   | the original          | l spreadsl | heet.       |           | U           | •            |
|      | FILE HOME           | INSERT                | PAGE LAY   | OUT FO      | RMULAS    | DATA        |              |
|      | 🚔 🔏 🔤               |                       | 11         | =           | - 20.     | ۰.          |              |
|      |                     | ĭ <sup>™</sup>        | 11 * A     | A           | = = */    |             |              |
|      | Paste B             | <u>u</u> -            | - 💍 -      | A - 🔳       | <b>≣</b>  | ¥≣ =        |              |
|      | Cliphond F          | Fant                  |            |             | Alianaaa  |             |              |
|      | Cipboard 19         | Font                  |            | 121         | Alignmen  | L 13        |              |
|      | A1 *                | $\times$ $\checkmark$ | $f_x$      | 1000000     |           |             |              |
|      | Α                   | В                     | С          | D           | E         | F           |              |
|      | 1 1000000           |                       |            |             |           |             |              |
|      | 2 1111111           |                       |            |             |           |             |              |
|      | 3 1234567           |                       |            |             |           |             |              |
|      | 4 2345678           |                       |            |             |           |             |              |
|      | 5 3333333           |                       |            |             |           |             |              |
|      | 6 3456789           |                       |            |             |           |             |              |
|      | 7 4444444           |                       |            |             |           |             |              |
|      | 8 4567890           |                       |            |             |           |             |              |
|      | 9 500000            |                       |            |             |           |             |              |
|      | 10 5000001          |                       |            |             |           |             |              |
|      | 11 5555555          |                       |            |             |           |             |              |
|      | 12 5679001          |                       |            |             |           |             |              |

File, Continued

#### Procedures,

| Step | Action                                                                                                    |
|------|----------------------------------------------------------------------------------------------------|
| 6    | Once all the Emplids have been populated and formatted, they will need to be                                                                                                    |
| _    | sorted into numerical order. To do this, <b>highlight</b> Column A and select <b>Data</b> >                                                                                                    |
|      | Sort Ensure the Sort by field indicates Column A and Order is Smallest to                                                                                                    |
|      | Langest Click OK                                                                                                    |
|      | Largest. Click OK.                                                                                                    |
|      | FILE HOME INSERT PAGE LAYOUT FORMULAS DATA REVIEW VIEW ADD-INS                                                                                                    |
|      | Image: Second sections     Image: Second section     Image: Second section     Image: Second section       Image: Second section     Image: Second section     Image: Second section     Image: Second section                                             |
|      | Get External Refresh Z   Sort Filter Text to                                                                                                    |
|      | Data 🗸 🛛 All 🗸 🗋 Edit Links 🗛 🚺 🖉 Advanced Columns 🗟 Data Validation 🔹 🖷 Relationships                                                                                                    |
|      | Connections Sort & Filter Data Tools                                                                                                    |
|      | A1 $\cdot$ : $\times \checkmark f_x$ 1000000                                                                                                    |
|      | A B C D E F G H I J                                                                                                    |
|      |                                                                                                    |
|      | 2 1111111 Sort                                                                                                    |
|      | 3 1234567 ★Add Level ★Delete Level € Copy Level C Detions My data has headers                                                                                                    |
|      | 4 2345678 Column Sort On Order                                                                                                    |
|      | 5 3333333<br>6 2456700 Sort by Column A Values Smallest to Largest                                                                                                    |
|      | 7 4444444                                                                                                    |
|      | 8 4567890                                                                                                    |
|      | 9 5000000                                                                                                    |
|      | 10 5000001                                                                                                    |
|      | 11 5555555                                                                                                    |
|      | 12 5678901                                                                                                    |
|      | 13 6001100 OK Cancel                                                                                                    |
|      |                                                                                                    |
|      |                                                                                                    |
| 7    | Now the spreadsheet will need to be reviewed for any duplicates. To do this,                                                                                                    |
|      | return to the <b>Home</b> menu and <b>highlight</b> Column A (click on the A)                                                                                                    |
|      | FILE HOME INSERT PAGE LAYOUT FORMULAS DATA REVIEW VIEW ADD-INS                                                                                                    |
|      |                                                                                                    |
|      | $\Box = \Box = \Box = \Box = \Box = \Box = \Box = \Box = \Box = \Box =$                                                                                                    |
|      | Paste $\blacksquare$ <b>B</b> $I \sqcup \bullet \blacksquare \bullet \diamondsuit \bullet \blacksquare \bullet \blacksquare \bullet \blacksquare \bullet \blacksquare \bullet \blacksquare \bullet \blacksquare \bullet \blacksquare \bullet \blacksquare$ |
|      | Clipboard 5 Font 5 Alignment 5 Number 5 Styles                                                                                                    |
|      |                                                                                                    |
|      |                                                                                                    |
|      | A B C D E F G H I J K                                                                                                    |
|      | 1 103000                                                                                                    |
|      | 2 100000                                                                                                    |
|      | 4 1020000                                                                                                    |
|      | 5 1030000                                                                                                    |
|      | 6 1040000                                                                                                    |
|      | 7 1050001                                                                                                    |
|      | 8 1111111                                                                                                    |
|      | 9 1212121                                                                                                    |
|      | 10 1234567                                                                                                    |
| 1    |                                                                                                    |
|      |                                                                                                    |

File, Continued

Procedures,

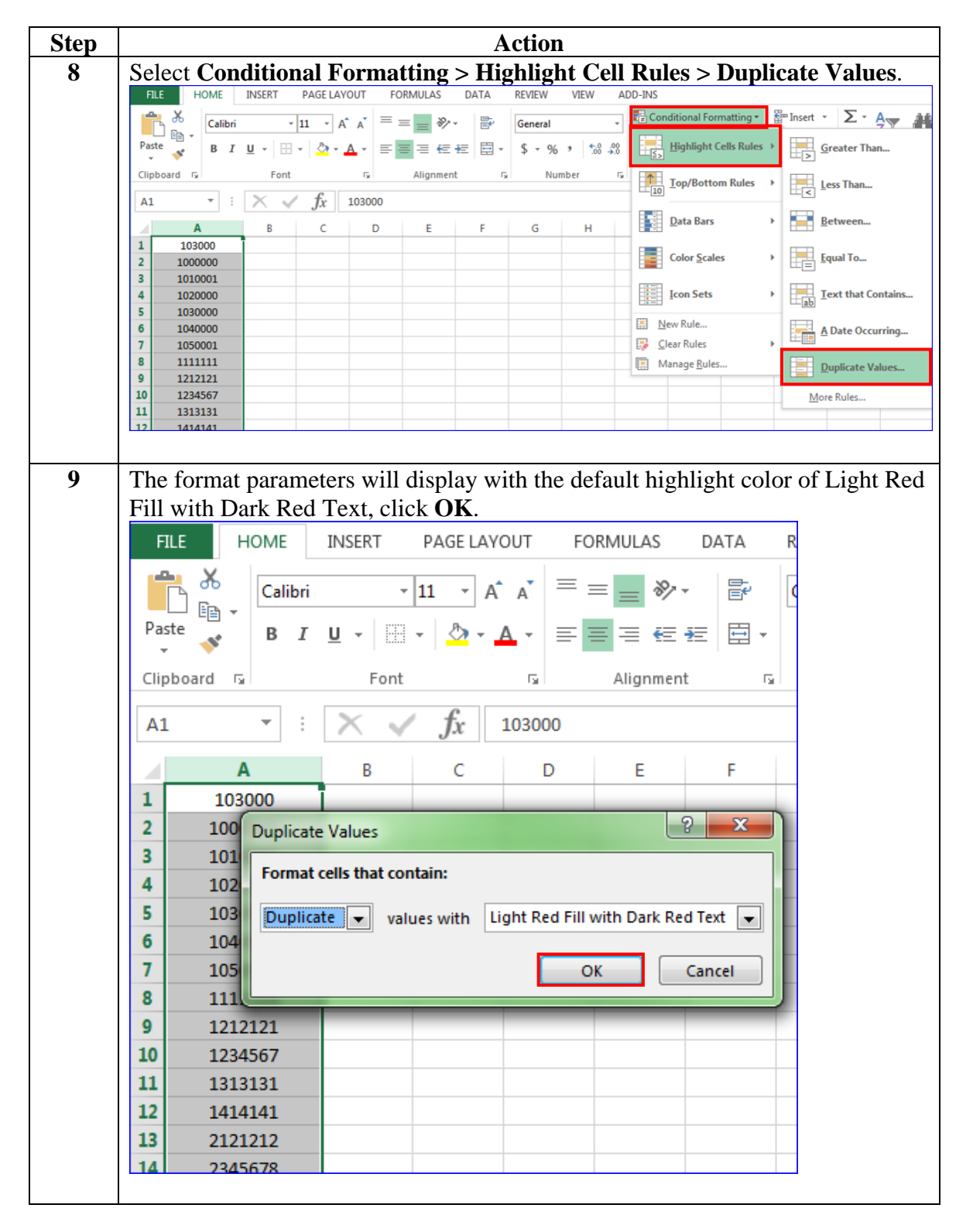

File, Continued

#### Procedures,

continued

| Step |         |                  | Action                                                                                   |
|------|---------|------------------|------------------------------------------------------------------------------------------|
| 10   | All du  | plicate Emplic   | as will be highlighted in red. Scroll through the spreadsheet                            |
|      | to loca | ate any duplica  | te Emplids. If duplicates are found, <b>right click</b> on the row                       |
|      | numbe   | er of the row to | be deleted and select <b>Delete</b> . Repeat for each duplicate                          |
|      | Empli   | d.               |                                                                                          |
|      | 16      | 3456789          | Calibri - 11 - A A \$ - % > 🚍                                                            |
|      | 17      | 4343434          | $B I = \bigcirc \cdot A \cdot \square \cdot \circlearrowright \bigcirc \odot \checkmark$ |
|      | 18      | 444444           |                                                                                          |
|      | 19      | 444444           | X Cut                                                                                    |
|      | 20      | 4567890          |                                                                                          |
|      | 21      | 4567890          | Le Copy                                                                                  |
|      | 22      | 5000000          | Paste Options:                                                                           |
|      | 23      | 5000001          |                                                                                          |
|      | 24      | 5555555          | Daste Special                                                                            |
|      | 25      | 5678901          | Paste <u>specialiti</u>                                                                  |
|      | 26      | 6001100          | Insert                                                                                   |
|      | 27      | 6666666          | Delete                                                                                   |
|      | 28      | 7676767          | Clear Co <u>n</u> tents                                                                  |
|      | 29      | 7676767          | En Format Cells                                                                          |
|      | 30      | 7777777          | Bay Height                                                                               |
|      | 31      | 8765432          | Kow Height                                                                               |
|      | 32      | 8787878          | Hide                                                                                     |
|      | 33      | 9876543          | Unhide                                                                                   |
|      |         |                  |                                                                                          |

File, Continued

#### Procedures,

continued

| Step | Action                                                                                                    |
|------|----------------------------------------------------------------------------------------------------|
| 11   | Once any duplicates have been deleted, it is important to <b>review</b> the list of<br>Emplids to ensure they are formatted correctly. Scroll through the entire list of<br>remaining Emplids and <b>correct</b> or <b>delete</b> any that are formatted incorrectly (i.e.<br>too many characters, too few characters, special characters or letters). Refer to<br>Step 8 for instructions on deleting a row. |
|      | NOTE: Any invalid Emplids will need to be researched to determine what they should be and if they should be issued the award. To avoid delays in running the Mass Award Update, it is recommended that awards for these Emplids be entered individually upon completion of the research.                                                                                                    |
|      | $\begin{array}{c ccccccccccccccccccccccccccccccccccc$                                                                                                    |
|      | A1 $\checkmark$ : $\times$ $\checkmark$ $f_x$ 103000                                                                                                    |
|      | A B C D                                                                                                    |
|      | 1 103000                                                                                                    |
|      | 2 1000000                                                                                                    |
|      | 3 1010001                                                                                                    |
|      | 4 1020000                                                                                                    |
|      | 5 1030000                                                                                                    |
|      |                                                                                                    |

File, Continued

Procedures,

continued

| Step | Action                                                                                                    |
|------|----------------------------------------------------------------------------------------------------|
| 12   | Once the spreadsheet has been reviewed to ensure all Emplids listed are valid                                                                                                    |
|      | and in numerical order, <b>two rows</b> need to be added to the beginning of the list.                                                                                                    |
|      | Highlight Row 1, right click, and select Insert. Repeat this process to insert a                                                                                                    |
|      | second row.                                                                                                    |
|      | FILE HOME INSERT PAGE LAYOUT FORMULAS                                                                                                    |
|      | $\overset{\bullet}{\frown}$ $\overset{\bullet}{\frown}$ Calibri $\overset{\bullet}{}$ 11 $\overset{\bullet}{}$ $A^{\bullet}$ $\overset{\bullet}{}$ $=$ $=$ $\overset{\bullet}{=}$ $\overset{\bullet}{\bullet}$ |
|      |                                                                                                    |
|      |                                                                                                    |
|      | Clipboard 🖓 Font 🖓 Alignm                                                                                                    |
|      | A Calibri - 11 - A A * * % * 🖾 00000                                                                                                    |
|      | $B I \equiv 2 - 4 = 10 - 50 = 20 = 10$                                                                                                    |
|      | 1 1000000                                                                                                    |
|      | 2 K Cut                                                                                                    |
|      | 3 Ē⊇ ⊆opy                                                                                                    |
|      | 4 Paste Options:                                                                                                    |
|      | 5                                                                                                    |
|      | 6                                                                                                    |
|      | 7 Paste Special                                                                                                    |
|      | 8 Insert                                                                                                    |
|      | 9 Delete                                                                                                    |
|      | 10 Clear Contents                                                                                                    |
|      | 12 Eormat Cells                                                                                                    |
|      | 13 <u>R</u> ow Height                                                                                                    |
|      | 14 Hide                                                                                                    |
|      | 15 Unhide                                                                                                    |
|      | 16                                                                                                    |
|      |                                                                                                    |

File, Continued

#### Procedures,

continued

| Step |                                     | Act                   | ion                  |                        |
|------|-------------------------------------|-----------------------|----------------------|------------------------|
| 13   | In Row 1: Enter a Mass              | Update ID (He         | eader name). This    | s must be formatted    |
|      | as: CGAWD + 7 number                | rs + letter indic     | ator. For example    | e, CGAWD1234567A       |
|      | or CGAWD9876543B (I                 | t is recommend        | led to utilize the E | Emplid of the          |
|      | technician processing the           | Mass Award a          | nd add a different   | e letter to the end of |
|      | each header name to prev            | ent duplicate N       | lass Award entrie    | es and aid in          |
|      | identification of each Ma           | ss Opuale).           |                      |                        |
|      | In <b>Row 2</b> : Enter <b>CG</b> . |                       |                      |                        |
|      | <b>NOTE:</b> If this file is being  | ng re-created d       | ue to a catastroph   | ic error during the    |
|      | Load Mass Update proce              | ss (i.e. Emplids      | not loaded), ensu    | re the Mass Update     |
|      | ID (Header name) has No             | <b>DT</b> been used b | efore.               | 1                      |
|      | FILE HOME INS                       | RT PAGE LA            | OUT FORMULA          |                        |
|      | 🚔 👗 🗖 🖓                             | 44                    | =                    |                        |
|      |                                     | * 11 * A              |                      |                        |
|      | Paste B I U                         | - 🔛 - 😓 -             | A - ≡ ≡ =            |                        |
|      |                                     |                       |                      |                        |
|      | Clipboard G                         | Font                  | S Align              |                        |
|      | L12 🔻 : 🗙                           | $\checkmark f_x$      |                      |                        |
|      | A                                   | В                     | C D                  |                        |
|      | 1 CGAWD1234567A                     |                       |                      |                        |
|      | 2 CG                                |                       |                      |                        |
|      | 3 1000000                           |                       |                      |                        |
|      | 4 1010001                           |                       |                      |                        |
|      | 5 1020000                           |                       |                      |                        |
|      | 6 1030000                           |                       |                      |                        |
|      | / 1040000                           |                       |                      |                        |
|      | 8 1050000                           |                       |                      |                        |
|      | 9 1111111                           |                       |                      |                        |
|      | 10 1234567                          |                       |                      |                        |
|      | 11 2345678                          |                       |                      |                        |
|      |                                     |                       |                      |                        |

File, Continued

Procedures,

continued

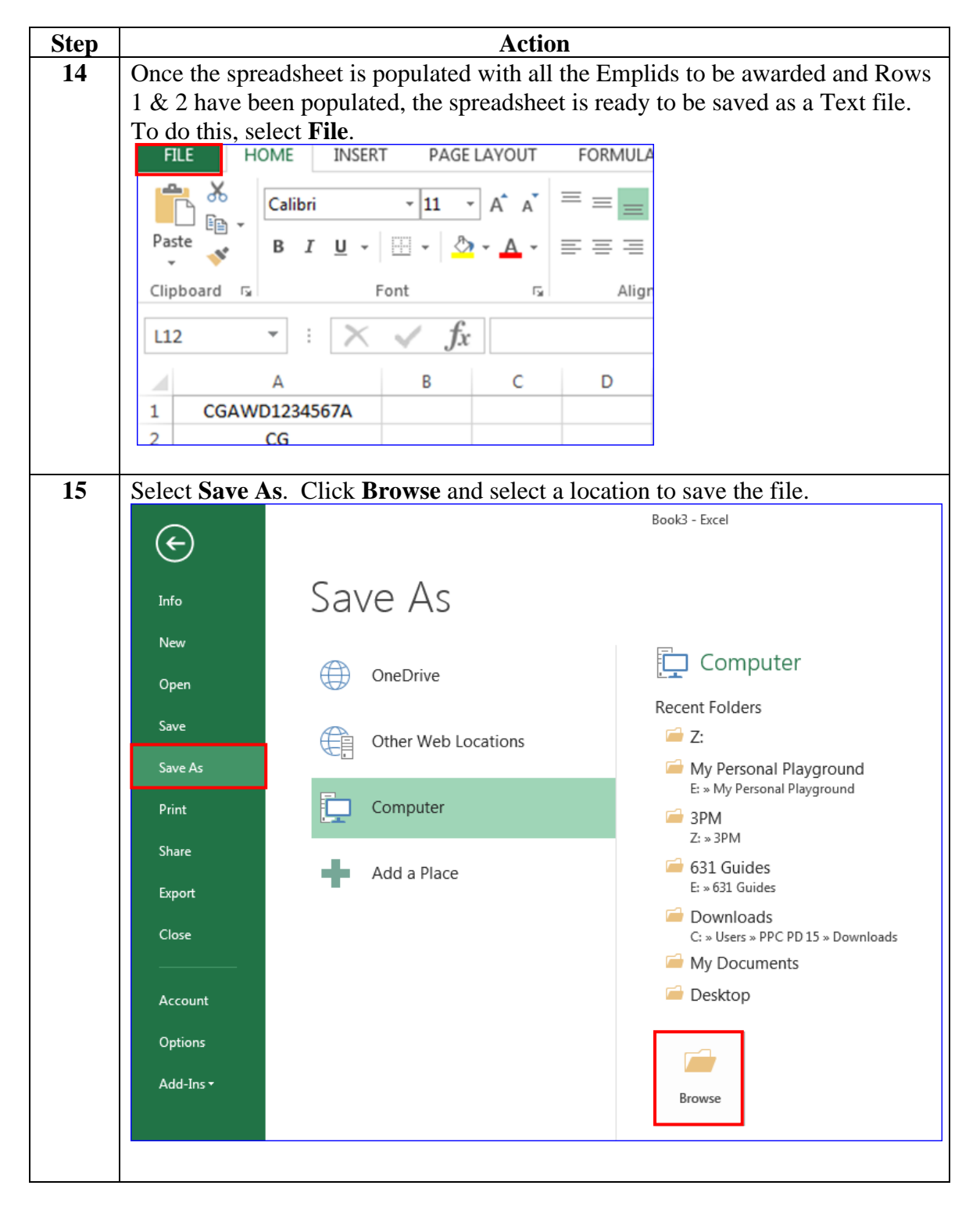

File, Continued

Procedures,

continued

| Step | Action                                                                                                    |
|------|----------------------------------------------------------------------------------------------------|
| 16   | Enter a File Name. It is recommended the file name be the Mass Update ID.                                                                                                    |
|      | For example, the Mass Update ID is CGAWD1234567A so the File name                                                                                                    |
|      | entered is CGAWD1234567A. Using the Save as type drop-down, select Text                                                                                                    |
|      | (Tab delimited) and click Save.                                                                                                    |
|      | X Save As                                                                                                    |
|      | Search Mass Award Update - 4 Search Mass Award Update                                                                                                    |
|      | Organize ▼ New folder 🔋 🐨 🕡                                                                                                    |
|      | Documents Name Date modified Type Size                                                                                                    |
|      | Music     No items match your search.                                                                                                    |
|      | Videos                                                                                                    |
|      |                                                                                                    |
|      | negroup 📰                                                                                                    |
|      | Computer                                                                                                    |
|      | 🏭 OS (C:)                                                                                                    |
|      | USB DISK (E:)                                                                                                    |
|      | 🗣 shared (\\192.168 +                                                                                                    |
|      | File name: CGAWD1234567A 🗸                                                                                                    |
|      | Save as type: Text (Tab delimited)                                                                                                    |
|      | Authors: PPC PD 15 Tags: Add a tag                                                                                                    |
|      |                                                                                                    |
|      | Hide Folders Tools ▼ Save Cancel     Cancel     Save Cancel     Cancel     C |
|      |                                                                                                    |
| 17   | A warning massage will display. Click Vag                                                                                                    |
| 1/   | A warning message will display. Click <b>Tes</b> .                                                                                                    |
|      | Microsoft Excel                                                                                                    |
|      | Some features in your workbook might be last if you cave it as Text (Tab delimited)                                                                                                    |
|      | Some reactires in your workbook ninght be lost if you save it as rext (rab demnited).                                                                                                    |
|      | Do you want to keep using that format?                                                                                                    |
|      | Yes No Help                                                                                                    |
|      |                                                                                                    |
|      |                                                                                                    |

File, Continued

Procedures,

continued

| Step | Action                                                                                                    |  |  |  |  |
|------|----------------------------------------------------------------------------------------------------|--|--|--|--|
| 18   | A Text file will be saved to the location selected in Step 15. Close out of the                                                                                                    |  |  |  |  |
|      | Excel Spreadsheet. Locate the Text file and <b>double-click</b> to open.                                                                                                    |  |  |  |  |
|      | 🚱 🕘 = 🚺 🕨 Computer 🕨 USB DISK (E:) 🕨 Mass Award Update 🔹 🍫 Search                                                                                                    |  |  |  |  |
|      | Organize ▼ Share with ▼ Burn New folder                                                                                                    |  |  |  |  |
|      | Year     Date modified     Type     S       Image: Desktop     Image: CGAWD1234567A     7/23/2019 8:18 AM     Text Document                                                                                                    |  |  |  |  |
|      | Downloads         CGAWD1234567A         7/23/2019 8:16 AM         Microsoft Excel W           ConeDrive         Mass Award Spreadsheet (revised)         7/23/2019 7:56 AM         Microsoft PowerP                                                                                                    |  |  |  |  |
|      | Image: Second Places       Image: Mass Award Update (revised)       7/22/2019 8:39 AM       Microsoft PowerP         Image: With With Places       Image: With With Places       7/23/2019 7:53 AM       Microsoft Excel C         Image: Ubraries       Image: Places       Image: Places       Microsoft Excel C         Image: Documents       Image: Places       Image: Places       Image: Places |  |  |  |  |
| 19   | Ensure the information and format established in the Excel spreadsheet carried                                                                                                    |  |  |  |  |
|      | over in its entirety to the Text file.                                                                                                    |  |  |  |  |
|      | CGAWD1234567A - Notepad                                                                                                    |  |  |  |  |
|      | File Edit Format View Help                                                                                                    |  |  |  |  |
|      | CGAWD1234567A<br>CG<br>1000000<br>1010001<br>1020000<br>1030000<br>1040000<br>1111111<br>1212121<br>1234567<br>2345678<br>333333<br>3456789<br>444444<br>4567890<br>5000001<br>555555<br>5678901<br>6001100<br>6666666<br>767677<br>7777777<br>8765432<br>8787878<br>98765431                                                                                                    |  |  |  |  |

File, Continued

#### Procedures,

| Step    | Action                                                                                                    |  |  |  |  |
|---------|----------------------------------------------------------------------------------------------------|--|--|--|--|
| 19      | While the procedures directed in Step 3 should've ensured all background                                                                                                    |  |  |  |  |
| (cont.) | formatting and extra spaces were removed, it is always best to review the Text                                                                                                    |  |  |  |  |
|         | <b>file</b> for any formatting errors prior to moving onto the next phase of the Mass Update.                                                                                                    |  |  |  |  |
|         | One way to ensure there are no extra spaces in the Text file: <b>Highlight</b> the entire list of Emplids, then scroll through the list to ensure there are no extra spaces at the end of each row. Delete any extra spaces found (there should be a hard return after each Emplid <b>except</b> the last Emplid). The cursor should sit directly next to the last Emplid in the list (see Step 9 of <u>Creating a Text File for Mass Update</u> for proper formatting of a Text file). |  |  |  |  |
|         | <b>IMPORTANT:</b> It is <b>extremely important</b> to ensure the format of the Text file is correct. If the Mass Update process fails, the Text file will need to be reviewed for any errors/incorrect formatting. A <b>NEW</b> Mass Update ID/ Header name and Text file name will need to be created. For example, if the original Mass Update ID/Header/Text file name was CGAWD1234567C, the new Mass Update ID/Header/Text file name will be CGAWD1234567D.                        |  |  |  |  |
|         | Eile Edit Format View Help                                                                                                    |  |  |  |  |
|         | File       Edit       Format       View       Help         CG       1000000       1010001       1020000       1030000       1030000         1050000       1050000       1111111       1212121       12345678       Extra Spaces – these need to be removed.         23456789       Femoved.       Extra Spaces – these need to be removed.       Extra Spaces – these need to be removed.                                                                                               |  |  |  |  |
| 20      | Save any changes made and exit out of the Text file. The next stage of the Mass Update ( <u>Define Mass Update</u> ) is ready to be started.                                                                                                    |  |  |  |  |

| Introduction             | This section of the guide provides the procedures for a P&A Office to define the parameters for a Mass Update in Direct Access (DA). This is the <b>first stage</b> of the Mass Update process.                                                                                                    |
|--------------------------|----------------------------------------------------------------------------------------------------|
| Important<br>Information | <b>Do NOT run a Mass Award Update during Finalization</b> . It can be a very time-consuming process depending on the number of members to be processed. Running the Mass Award Update during Finalization will make this process exponentially longer and may result in errors.                                                                                                    |
|                          | <b>Do NOT run a Mass Award Update while running any other</b><br><b>applications in the background</b> . Bouncing between applications may<br>result in catastrophic failure, requiring the Mass Award Update process to be<br>completely recreated, including the creation of the Text file with a new File<br>name, Header name, and Mass Update ID.                                                                                                   |
|                          | It is VERY IMPORTANT to pay attention to each step throughout the<br>ENTIRE process of the Mass Update. Failure to enter any of the<br>information indicated throughout this guide will result in a catastrophic<br>error, requiring the Mass Award Update process to be <b>completely restarted</b> .<br>This includes creating a new Text file with a new File name, Header name,<br>and Mass Update ID to be entered in the Define Mass Update stage. |

**Procedures** See below.

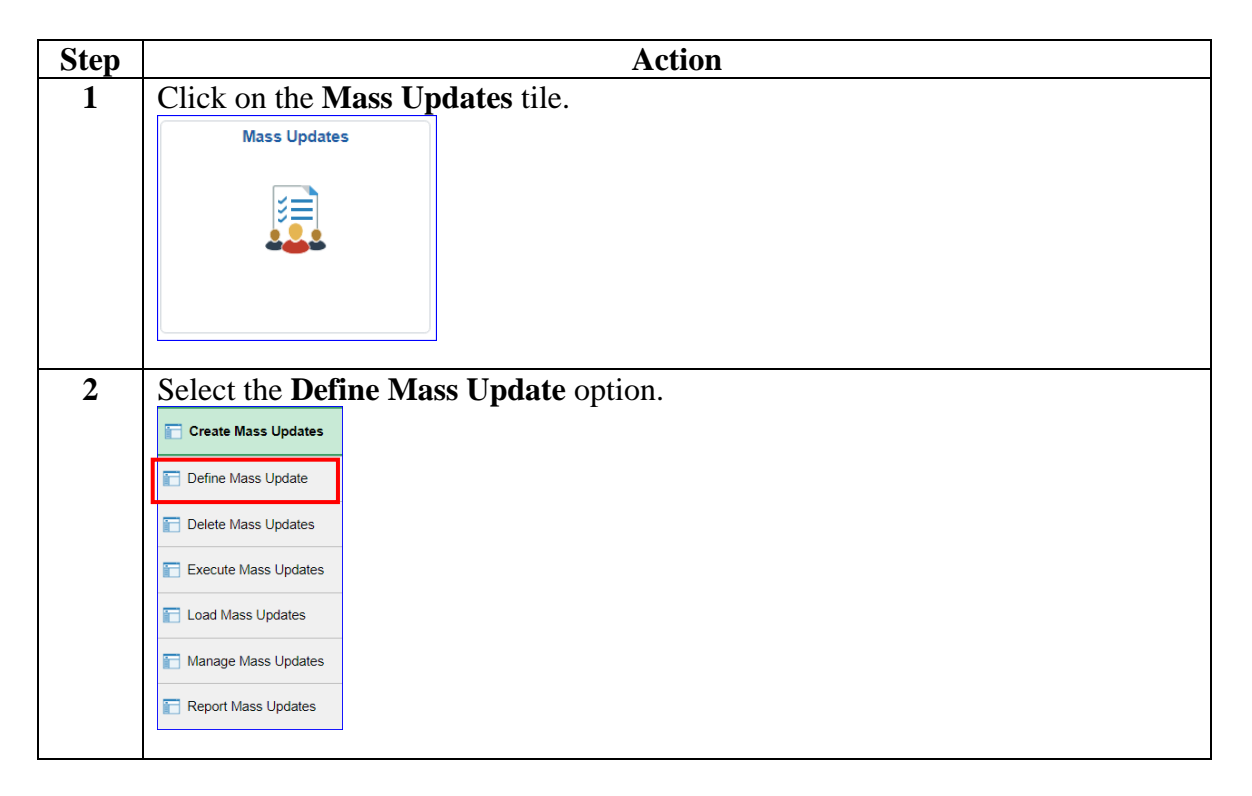

#### Procedures,

continued

| Step | Action                                                                                                    |
|------|----------------------------------------------------------------------------------------------------|
| 3    | The Define Mass Update page will display. Click Add a New Value tab.                                                                                               |
|      | Define Mass Update                                                                                                    |
|      | Enter any information you have and click Search. Leave fields blank for a list of all values.                                                                      |
|      | Find an Existing Value         Add a New Value                                                                                                    |
|      | ▼ Search Criteria                                                                                                    |
|      | Mass Update ID begins with                                                                                                    |
|      | Description begins with                                                                                                    |
|      | Mass Update Status =                                                                                                    |
|      | Case Sensitive                                                                                                    |
|      | Clear Degis Segret 🖉 Save Segret Criteria                                                                                                    |
|      | Basic Search Stave Search Chiena                                                                                                    |
|      |                                                                                                    |
| 4    | Enter the <b>Mass Update ID</b> (this was the header name entered in row 1 of the Tart file anoted in the Formatting a Tart File spatial of this suide). Click Add |
|      | Text the created in the <u>Formatting a Text File</u> section of this guide). Click Add.                                                                           |
|      | <b>REMEMBER</b> . It is <b>VERY IMPORTANT</b> to nav attention to each step                                                                                        |
|      | throughout the ENTIRE Define Mass Undate process Failure to correctly                                                                                              |
|      | enter any of the information indicated throughout the steps in this section will                                                                                   |
|      | result in catastrophic failure, requiring the Mass Award Update process to be                                                                                      |
|      | completely restarted, including the creation of a new Text file with a new File                                                                                    |
|      | name, Header name, and Mass Update ID.                                                                                                    |
|      | Define Mass Update                                                                                                    |
|      |                                                                                                    |
|      | Eind an Existing Value Add a New Value                                                                                                    |
|      |                                                                                                    |
|      | Mass Update ID CGAWD1234567A                                                                                                    |
|      |                                                                                                    |
|      | Add                                                                                                    |
|      |                                                                                                    |

#### Procedures,

continued

| Step |                                                                                                    | Action                                                                                                    |  |  |  |  |  |  |
|------|----------------------------------------------------------------------------------------------------|----------------------------------------------------------------------------------------------------|--|--|--|--|--|--|
| 5    | Enter the long t<br>in the <b>Short De</b><br>information on<br>the current date<br><b>Reference Date</b> | Enter the long title of the award in the <b>Description</b> field. Enter the award code<br>in the <b>Short Desc</b> field (see <u>Before You Begin</u> section of this guide for<br>information on obtaining the award code). The Reference Date will default to<br>the current date. This may be left as is or enter the issue date of the award in the<br><b>Reference Date</b> field. |  |  |  |  |  |  |
|      | Define MU                                                                                                 | <u>C</u> ommon Changes <u>A</u> dditional Changes <u>S</u> ummary                                                                                                    |  |  |  |  |  |  |
|      | Mass Up                                                                                                   | date ID CGAWD1234567A                                                                                                    |  |  |  |  |  |  |
|      | *Desc                                                                                                    | cription CG Unit Commendation Ribbon                                                                                                    |  |  |  |  |  |  |
|      | Sho                                                                                                    | rt Desc CGMA                                                                                                    |  |  |  |  |  |  |
|      | Con                                                                                                    | Status New                                                                                                    |  |  |  |  |  |  |
|      |                                                                                                    |                                                                                                    |  |  |  |  |  |  |
|      | Process Mode                                                                                              | Options                                                                                                    |  |  |  |  |  |  |
|      | Add                                                                                                    | a New Effective Date O Correct Current Information                                                                                                    |  |  |  |  |  |  |
|      | *Referen                                                                                                  | *Reference Date 06/01/2019                                                                                                    |  |  |  |  |  |  |
|      | Includ                                                                                                    | e Eligible Future Rows                                                                                                    |  |  |  |  |  |  |
|      | Save No                                                                                                   | tify Add Update/Display                                                                                                    |  |  |  |  |  |  |

#### Procedures,

| tep |                              |                 |                  | Action              | 1           |               |                |  |  |
|-----|------------------------------|-----------------|------------------|---------------------|-------------|---------------|----------------|--|--|
| 6   | Leave the                    | Select By fie   | eld blank.       | Expand th           | e Individua | als section b | y clicking     |  |  |
|     | arrow.                       |                 |                  | -                   |             |               |                |  |  |
|     | Define MU                    | Common Changes  | Additional Chang | jes <u>S</u> ummary |             |               |                |  |  |
|     | Mass Update ID CGAWD1234567A |                 |                  |                     |             |               |                |  |  |
|     | Population Sel               | ection Criteria |                  |                     |             |               |                |  |  |
|     | ■ Q                          |                 |                  |                     | € € 1-1     | l of 1        | View All       |  |  |
|     | *Select By                   |                 |                  |                     |             |               |                |  |  |
|     | ► Individuals                |                 |                  |                     | Y           | +             |                |  |  |
|     | Data Changes                 |                 |                  |                     |             |               |                |  |  |
|     | ■ Q                          |                 |                  |                     |             | 1-1 of 1      | View All       |  |  |
|     | *Seq Nbr *S                  | Section         | 1                | *Element            |             | Copy Forward  |                |  |  |
|     | 1                            |                 |                  |                     |             |               | + –            |  |  |
|     | Save                         | otify           |                  |                     |             | Add           | Jpdate/Display |  |  |
|     |                              |                 |                  |                     |             |               |                |  |  |

Continued on next page

#### Procedures,

continued

|    | Action                                                                                                    |                       |                              |                     |              |                                                                                           |                                                                                                    |
|----|----------------------------------------------------------------------------------------------------|-----------------------|------------------------------|---------------------|--------------|-------------------------------------------------------------------------------------------|----------------------------------------------------------------------------------------------------|
| F  | From the Text file of Emplids for the Mass Update, enter the first Emplid in                                                                                                    |                       |                              |                     |              |                                                                                           |                                                                                                    |
| tł | the list (immediately under CG row). Leave the *Process field at Include (this                                                                                                    |                       |                              |                     |              |                                                                                           |                                                                                                    |
| W  | ill ensure                                                                                                    | e that member         | will be in                   | cluded in th        | e Mass Awa   | rd Update                                                                                 | ).                                                                                                    |
|    | Define MU                                                                                                    | Common Changes        | Additional Chan              | ges <u>S</u> ummary |              |                                                                                           |                                                                                                    |
|    |                                                                                                    |                       | 2045074                      |                     |              |                                                                                           |                                                                                                    |
|    | Ma                                                                                                    | Description CG Unit C | 234567A<br>ommendation Ribbo | n                   |              |                                                                                           |                                                                                                    |
|    | Population Sele                                                                                                    | ection Criteria       |                              |                     |              |                                                                                           |                                                                                                    |
|    | , ⊂                                                                                                    |                       |                              |                     | ∢ ∢ 1-       | 1 of 1 🗸 🕨                                                                                | View All                                                                                                    |
|    | *Soloot By                                                                                                    |                       |                              |                     |              |                                                                                           |                                                                                                    |
|    | Select by                                                                                                    |                       |                              |                     |              |                                                                                           |                                                                                                    |
|    |                                                                                                    |                       |                              |                     | $\checkmark$ |                                                                                           | +                                                                                                    |
|    | · · · · · · · · · · · · · · · · · · ·                                                                                                    |                       |                              |                     |              |                                                                                           |                                                                                                    |
|    |                                                                                                    |                       |                              |                     |              |                                                                                           |                                                                                                    |
|    | ✓ Individuals                                                                                                    |                       |                              |                     |              | 1-1 of 1                                                                                  | View All                                                                                                    |
|    | Individuals ■ Q                                                                                                    |                       |                              |                     |              | 1-1 of 1                                                                                  | View All                                                                                                    |
|    | <ul> <li>Individuals</li> <li></li></ul>                                                                                                    | Empl Record           | Name                         |                     |              | 1-1 of 1                                                                                  | View All                                                                                                    |
|    | <ul> <li>Individuals</li> <li>Image: Constraint of the second second s</li></ul> | Empl Record           | Name                         |                     | 14 4         | 1-1 of 1 V V<br>*Process                                                                  | View All                                                                                                    |
|    | <ul> <li>Individuals</li> <li>Implie</li> <li>Implie&lt;</li></ul>                                                                                                    | Empl Record           | Name                         |                     |              | 1-1 of 1                                                                                  | View All                                                                                                    |
|    | <ul> <li>Individuals</li> <li>Image: Constraint of the second second s</li></ul> | Empl Record           | Name<br>Q                    |                     |              | 1-1 of 1 ><br>*Process Include                                                            | View All                                                                                                    |
|    | <ul> <li>Individuals</li> <li>Image: Q</li> <li>*Empl ID</li> <li>1000000</li> <li>Data Changes</li> <li>Image: Q</li> </ul>                                                                                                    | Empl Record           | Name                         |                     | I4 4         | 1-1 of 1 V V<br>*Process Include V 1-1 of 1 V V                                           | View All                                                                                                    |
|    | <ul> <li>Individuals</li> <li>Implie</li> <li>Individuals</li> <li>Implie</li> <li>Individuals</li> <li>Implie</li> <li>Implie</li>     &lt;</ul>                                                                                                    | Empl Record           | Name<br>Q.                   | *Element            |              | 1-1 of 1                                                                                  | View All       +       -       View All                                                                                                    |
|    | <ul> <li>Individuals</li> <li>Image: Q</li> <li>*Empl ID</li> <li>1000000</li> <li>Data Changes</li> <li>Image: Q</li> <li>*Seq Nbr</li> <li>*Seq Nbr</li> </ul>                                                                                                    | Empl Record           | Name<br>Q                    | *Element            |              | 1-1 of 1 V<br>*Process<br>Include V<br>1-1 of 1 V<br>Copy Forward                         | View All                                                                                                    |
|    | <ul> <li>Individuals</li> <li>□ Q</li> <li>*Empl ID</li> <li>1000000</li> <li>Data Changes</li> <li>□ Q</li> <li>*Seq Nbr</li> <li>*Seq Nbr</li> <li>1</li> </ul>                                                                                                    | Empl Record           | Name                         | *Element            |              | 1-1 of 1       *Process       Include       1-1 of 1       Copy Forward                   | Image: Constraint of the second second se |
|    | <ul> <li>Individuals</li> <li>□ Q</li> <li>*Empl ID</li> <li>1000000</li> <li>Data Changes</li> <li>□ Q</li> <li>*Seq Nbr *So</li> <li>□ 1</li> <li>Save Ncc</li> </ul>                                                                                                    | Empl Record           | Name                         | *Element            |              | 1-1 of 1       *Process       Include       1-1 of 1       Copy Forward       .       Add | Image: Non-State     Image: Non-State       Image: Non-State     Image: Non-State       Imag                                                                                                    |

#### Procedures,

continued

| Step |                                                                                                    | Action                                                                              |                                                                                                    |
|------|----------------------------------------------------------------------------------------------------|-------------------------------------------------------------------------------------|----------------------------------------------------------------------------------------------------|
| 8    | Seq Nbr 1: Under Data C<br>Management. Using the *<br>Character Value, enter Per<br>button to add an additional | nanges, using the *Sect<br>Element drop-down, se<br>son or use the lookup a<br>row. | ion drop-down, select <b>Profile</b><br>elect <b>Profile Type</b> . Under<br>and select Person. Click the (+) |
|      | Define MU Common Changes                                                                                        | Additional Changes                                                                  |                                                                                                    |
|      | Mass Update ID CGAWD123<br>Description CG Unit Cor<br>Population Selection Criteria                             | 4567A<br>mendation Ribbon                                                           |                                                                                                    |
|      | ₽ Q                                                                                                    | M                                                                                   | 1-1 of 1                                                                                                    |
|      | *Select By                                                                                                    |                                                                                     |                                                                                                    |
|      |                                                                                                    |                                                                                     |                                                                                                    |
|      | Individuals ■ Q                                                                                                 |                                                                                     | 1-1 of 1                                                                                                    |
|      | *Empl ID Empl Record                                                                                            | Name                                                                                | *Process                                                                                                    |
|      | 1000000 Q 0 Q                                                                                                   | Malcolm Reynolds                                                                    | Include                                                                                                    |
|      | Data Changes                                                                                                    |                                                                                     |                                                                                                    |
|      | =; Q                                                                                                    |                                                                                     | 1-1 of 1                                                                                                    |
|      | *Seq Nbr *Section                                                                                               | *Element                                                                            | Character Value                                                                                               |
|      | 1 Profile Management                                                                                            | Profile Type                                                                        | PERSON Q + -                                                                                                  |
|      | Save Notify                                                                                                    |                                                                                     | Add Update/Display                                                                                            |
| 0    |                                                                                                    |                                                                                     |                                                                                                    |
| 9    | <b>Seq Nbr 2:</b> Using the *Se the *Element drop-down s                                                        | elect Honor and Awai                                                                | t Honors and Awards. Using rd. Under Character Value.                                                         |
|      | enter the <b>Short Desc</b> (awar                                                                               | d code) from Step 5 or                                                              | use the lookup to search for                                                                                  |
|      | the Character Value. Click                                                                                      | the (+) button to add a                                                             | n additional row.                                                                                             |
|      | Data Changes<br>晖 Q                                                                                             |                                                                                     | 1-2 of 2 View All                                                                                             |
|      | *Seq Nbr *Section                                                                                               | *Element Characte                                                                   | er Value Copy Forward                                                                                         |
|      | 1 Profile Management                                                                                            | Profile Type  PERSON                                                                | N Q + -                                                                                                    |
|      | 2 Honors and Awards                                                                                             | Honor and Award CGMA                                                                | ۹ - + -                                                                                                    |
|      | Save Notify                                                                                                    |                                                                                     | Add Update/Display                                                                                            |

#### Procedures,

| Step |                                                         |                                                                                                    | Act                                                                                     | tion                                                                        |                                             |                                     |                                                |  |  |
|------|---------------------------------------------------------|----------------------------------------------------------------------------------------------------|-----------------------------------------------------------------------------------------|-----------------------------------------------------------------------------|---------------------------------------------|-------------------------------------|------------------------------------------------|--|--|
| 10   | Seq N                                                   | br 3: Using the *                                                                                    | Section drop-do                                                                         | wn, select Hor                                                              | ors and                                     | Awards                              | . Using                                        |  |  |
|      | the *E                                                  | lement drop-dow                                                                                      | n, select Status.                                                                       | Under Charac                                                                | ter Value                                   | e, enter A                          | (for                                           |  |  |
|      | Active). Click the (+) button to add an additional row. |                                                                                                    |                                                                                         |                                                                             |                                             |                                     |                                                |  |  |
|      | Data Changes                                            |                                                                                                    |                                                                                         |                                                                             |                                             |                                     |                                                |  |  |
|      | □    □    □    □    □    □    □                         |                                                                                                    |                                                                                         |                                                                             |                                             |                                     |                                                |  |  |
|      | *Seq Nbr                                                | *Section                                                                                             | *Element                                                                                | Character Value                                                             | Cop                                         | by Forward                          |                                                |  |  |
|      | 1                                                       | Profile Management                                                                                   | Profile Type                                                                            | PERSON                                                                      | Q,                                          | -                                   |                                                |  |  |
|      | 2                                                       | Honors and Awards                                                                                    | Honor and Award                                                                         | CGMA                                                                        | Q                                           |                                     | • •                                            |  |  |
|      | 3                                                       | Honors and Awards                                                                                    | Status                                                                                  | A                                                                           | Q                                           | • •                                 |                                                |  |  |
|      | Save                                                    | Notify                                                                                               |                                                                                         |                                                                             |                                             | Add                                 | odate/Display                                  |  |  |
| 11   | Seq N<br>the *E<br>the aw<br>Click 1                    | <b>br 4:</b> Using the *<br>lement drop-dow<br>v <b>ard period bega</b><br>the (+) button to a       | *Section drop-do<br>n, select <b>From D</b><br>and (if the award o<br>add an additional | wn, select <b>Hor</b><br>ate. Under Da<br>nly has an issu<br>row.           | tors and<br>ate Value<br>ate date, le       | Awards<br>e, enter the<br>eave blan | . Using<br>le <b>date</b><br>k).<br>■ View All |  |  |
|      | *Cor Nhy                                                | *Castion                                                                                             | *Element                                                                                | Character Value                                                             | Data Value                                  | Conv Forward                        |                                                |  |  |
|      |                                                         | Profile Management                                                                                   | Profile Type                                                                            | PERSON Q                                                                    | Date value                                  | Copy Forward                        | + -                                            |  |  |
|      | 2                                                       | Honors and Awards                                                                                    | Honor and Award                                                                         | CGMA Q                                                                      |                                             |                                     | + -                                            |  |  |
|      | 3                                                       | Honors and Awards                                                                                    | Status                                                                                  | A Q                                                                         |                                             |                                     | + -                                            |  |  |
|      | 4                                                       | Honors and Awards                                                                                    | From Date                                                                               |                                                                             | 01/01/2019 🗰                                |                                     | + -                                            |  |  |
|      | Save                                                    | Notify                                                                                               |                                                                                         |                                                                             |                                             | Add                                 | Update/Display                                 |  |  |
| 12   | Seq N<br>the *E<br>award<br>field b                     | <b>br 5:</b> Using the *<br>lement drop-dow<br><b>l period ended</b> (i<br>lank). Click the (<br>ges | *Section drop-do<br>n, select <b>To Date</b><br>f the From Date v<br>(+) button to add  | wn, select <b>Hor</b><br>e. Under Date<br>value was left<br>an additional r | Nors and<br>Value, ea<br>blank, lea<br>cow. | Awards<br>nter the d<br>ave the T   | Using<br>late the<br>o Date                    |  |  |
|      | *Seq Nbr                                                | *Section                                                                                             | *Element                                                                                | Character Value                                                             | Date Value                                  | Copy Forward                        |                                                |  |  |
|      | 1                                                       | Profile Management                                                                                   | Profile Type                                                                            | PERSON Q                                                                    |                                             |                                     | + -                                            |  |  |
|      | 2                                                       | Honors and Awards                                                                                    | Honor and Award                                                                         | CGMA Q                                                                      |                                             |                                     | + -                                            |  |  |
|      | 3                                                       | Honors and Awards                                                                                    | Status                                                                                  | A Q                                                                         |                                             |                                     | + -                                            |  |  |
|      | 4                                                       | Honors and Awards                                                                                    | From Date                                                                               |                                                                             | 01/01/2019                                  |                                     | + -                                            |  |  |
|      | 5                                                       | Honors and Awards                                                                                    | To Date                                                                                 |                                                                             | 05/31/2019 📰                                |                                     | + -                                            |  |  |
|      | Save                                                    | Notify                                                                                               |                                                                                         |                                                                             |                                             | Add                                 | Update/Display                                 |  |  |

#### Procedures,

| Data Changes                                                                                                    |                                                                                                    |                                                                                                    |                                                                                                    |                                                                                                    |                                                                                                    |                                                                                       |                                      |  |  |
|----------------------------------------------------------------------------------------------------|----------------------------------------------------------------------------------------------------|----------------------------------------------------------------------------------------------------|----------------------------------------------------------------------------------------------------|----------------------------------------------------------------------------------------------------|----------------------------------------------------------------------------------------------------|---------------------------------------------------------------------------------------|--------------------------------------|--|--|
|                                                                                                    | រៀជទ                                                                                                    |                                                                                                    |                                                                                                    | I ■ ■ 1-6 of                                                                                                    | 6 💌 🕨                                                                                                    |                                                                                       | View                                 |  |  |
| *Seq Nbr                                                                                                    | *Section                                                                                                    | *Element                                                                                                    | Character Value                                                                                                    | Date Value                                                                                                    | Copy<br>Forward                                                                                                    |                                                                                       |                                      |  |  |
| 1                                                                                                    | Profile Management                                                                                                    | Profile Type                                                                                                    | PERSON Q                                                                                                    |                                                                                                    |                                                                                                    | +                                                                                     | -                                    |  |  |
| 2                                                                                                    | Honors and Awards                                                                                                    | Honor and Award                                                                                                    | CGMA Q                                                                                                    |                                                                                                    |                                                                                                    | +                                                                                     | -                                    |  |  |
| 3                                                                                                    | Honors and Awards                                                                                                    | Status                                                                                                    | A Q                                                                                                    |                                                                                                    |                                                                                                    | +                                                                                     | -                                    |  |  |
| 4                                                                                                    | Honors and Awards                                                                                                    | From Date                                                                                                    |                                                                                                    | 01/01/2019                                                                                                    |                                                                                                    | +                                                                                     | -                                    |  |  |
| 5                                                                                                    | Honors and Awards                                                                                                    | To Date 💌                                                                                                    |                                                                                                    | 05/31/2019                                                                                                    |                                                                                                    | +                                                                                     | -                                    |  |  |
| 6                                                                                                    | Honors and Awards                                                                                                    | Approval Date                                                                                                    |                                                                                                    | 06/15/2019                                                                                                    |                                                                                                    | +                                                                                     | -                                    |  |  |
| Save                                                                                                    | Notify                                                                                                    |                                                                                                    |                                                                                                    |                                                                                                    | Add                                                                                                    | Updat                                                                                 | te/Disp                              |  |  |
|                                                                                                    |                                                                                                    |                                                                                                    |                                                                                                    |                                                                                                    |                                                                                                    |                                                                                       |                                      |  |  |
| the *F<br>author<br>charac<br>Click<br>NOT<br>LANT<br>an err                                                                                                    | Element drop-dow.<br><b>ority authorizing</b><br>cters).<br><b>Save</b> .<br><b>E:</b> Do <b>not</b> use any<br>FAREA "O" DEV<br>or. Ensure the Ch                                                                                                    | n, select <b>Granton</b><br>the award or lea<br>y special characte<br>' is acceptable. A<br>aracter Value fiel                                                                                                    | : Under Chara<br>ve blank (this<br>rs other than q<br>.ll other specia<br>ld does not exc                                                       | acter Valu<br>field is lin<br>uotations.<br>l characte<br>eed 20 ch                                                          | e, ente<br>nited t<br>For e<br>rs will<br>aracter                                                                                                    | er th<br>to 20<br>exan<br>rest                                                        | nploult                              |  |  |
| the *F<br>autho<br>charac<br>Click<br>NOT<br>LAN<br>an err<br>(inclu<br>itself<br>Data Cha                                                                                                    | Element drop-down<br>rity authorizing<br>cters).<br>Save.<br>E: Do not use any<br>FAREA "O" DEV<br>or. Ensure the Ch<br>des spaces) or the<br>until the final Exempses                                                                                                    | n, select <b>Granton</b><br>the award or lea<br>y special characte<br>y is acceptable. A<br>aracter Value fiel<br>Mass Update will<br>cute phase.                                                                                         | : Under Chara<br>ve blank (this<br>rs other than q<br>ll other specia<br>d does not exc<br>l result in an e                                     | acter Valu<br>field is lin<br>uotations.<br>l characte<br>eed 20 ch<br>rror that w                                           | e, ente<br>nited t<br>For e<br>rs will<br>aracter<br>yon't p                                                                                                    | er th<br>to 20<br>exan<br>rest<br>rs<br>orese                                         | e<br>)<br>nplo<br>ult                |  |  |
| the *F<br>autho<br>charace<br>Click<br>NOT<br>LAN<br>an err<br>(inclu<br>itself                                                                                                    | Element drop-down<br>prity authorizing<br>cters).<br>Save.<br>E: Do not use any<br>FAREA "O" DEV<br>or. Ensure the Ch<br>des spaces) or the<br>until the final Exem-<br>nges                                                                                                    | n, select <b>Granton</b><br>the award or lea<br>y special character<br>' is acceptable. A<br>aracter Value fiel<br>Mass Update will<br>cute phase.                                                                                        | : Under Chara<br>ve blank (this<br>rs other than q<br>.ll other specia<br>ld does not exc<br>l result in an e                                   | uotations.<br>l characte<br>eed 20 ch<br>rror that w                                                                         | e, entenited t<br>For e<br>rs will<br>aracter<br>yon't p                                                                                                    | er th<br>to 20<br>exam<br>rest<br>rs<br>prese                                         | e<br>)<br>nplo<br>ult<br>ent         |  |  |
| the *F<br>autho<br>charac<br>Click<br>NOT<br>LAN<br>an err<br>(inclu<br>itself                                                                                                    | Element drop-down<br>rity authorizing<br>cters).<br>Save.<br>E: Do not use any<br>TAREA "O" DEV<br>or. Ensure the Ch<br>des spaces) or the<br>until the final Exem-<br>nges                                                                                                    | n, select <b>Granton</b><br>the award or lea<br>y special character<br>' is acceptable. A<br>aracter Value fiel<br>Mass Update will<br>cute phase.                                                                                        | :. Under Chara<br>ve blank (this<br>rs other than q<br>ll other specia<br>ld does not exc<br>l result in an e                                   | uotations.<br>l characte<br>eed 20 ch<br>rror that w                                                                         | e, entenited t<br>For e<br>rs will<br>aracter<br>yon't p                                                                                                    | er th<br>o 20<br>exan<br>resu<br>resu<br>resu                                         | e<br>))<br>nplo<br>ult<br>ent        |  |  |
| the *F<br>autho<br>charace<br>Click<br>NOT<br>LAN<br>an err<br>(inclu<br>itself<br>Data Cha<br>\$\$ 0<br>\$\$ 300<br>\$\$ 100<br>\$\$ 100\$\$\$ 100<br>\$\$ 100<br>\$\$ 100\$\$\$ 100\$\$\$ 100\$\$\$ 100\$\$\$ 100\$\$\$\$ 100\$\$\$\$ 100\$\$\$\$ 100\$\$\$\$\$\$ 100\$\$\$\$\$\$\$\$ | Element drop-down<br>rity authorizing<br>cters).<br>Save.<br>E: Do not use any<br>FAREA "O" DEV<br>or. Ensure the Ch<br>des spaces) or the<br>until the final Exem<br>rges<br>Section<br>Profile Management                                                                                                    | n, select <b>Granton</b><br>the award or lea<br>y special character<br>' is acceptable. A<br>aracter Value fiel<br>Mass Update will<br>cute phase.                                                                                        | Character Value                                                                                                    | uotations.<br>l characte<br>eed 20 ch<br>rror that w<br>Date Value                                                           | e, entenited t<br>For e<br>rs will<br>aracter<br>yon't p                                                                                                    | er th<br>o 20<br>exam<br>reso<br>reso<br>reso                                         | e<br>)<br>nplult<br>ent<br>View      |  |  |
| the *F<br>autho<br>charac<br>Click<br>NOT<br>LAN<br>an err<br>(inclu<br>itself<br><sup>Data Char<br/>seq Nbr</sup>                                                                                                    | Element drop-dow<br>prity authorizing<br>cters).<br>Save.<br>E: Do not use any<br>TAREA "O" DEV<br>or. Ensure the Ch<br>des spaces) or the<br>until the final Exemps<br>*Section<br>Profile Management<br>Honors and Awards                                                                                                    | n, select <b>Granton</b><br>the award or lea<br>y special character<br>' is acceptable. A<br>aracter Value fiel<br>Mass Update will<br>cute phase.                                                                                        | Character Value                                                                                                    | uotations.<br>l characte<br>eed 20 ch<br>rror that w                                                                         | e, entenited t<br>For e<br>rs will<br>aracter<br>yon't p                                                                                                    | er th<br>o 20<br>exam<br>resurs<br>prese                                              | e<br>)<br>npli<br>ult<br>ent<br>View |  |  |
| the *F<br>autho<br>charace<br>Click<br>NOT<br>LAN<br>an err<br>(inclu<br>itself<br>Data Cha<br>\$\$ \$\$ \$\$ \$\$ \$\$ \$\$ \$\$ \$\$ \$\$ \$\$ \$\$ \$\$ \$\$                                                                                                    | Element drop-down<br>rity authorizing<br>cters).<br>Save.<br>E: Do not use any<br>TAREA "O" DEV<br>or. Ensure the Ch<br>des spaces) or the<br>until the final Exer-<br>nges<br>*Section<br>Profile Management<br>Honors and Awards<br>Honors and Awards                                                                                                    | n, select <b>Granton</b><br>the award or lea<br>y special character<br>' is acceptable. A<br>aracter Value fiel<br>Mass Update will<br>cute phase.<br>*Element<br>Profile Type<br>Honor and Award<br>Status                               | Character Value     PERSON Q     CGMA Q                                                                                                    | uotations.<br>l characte<br>eed 20 ch<br>rror that w                                                                         | e, entenited t<br>For e<br>rs will<br>aracter<br>yon't p<br>Copy<br>Forward                                                                                                    | er th<br>o 20<br>exam<br>rest<br>rs<br>orese                                          | e ) nploult ent View                 |  |  |
| the *F<br>autho<br>charac<br>Click<br>NOT<br>LAN<br>an err<br>(inclu<br>itself<br><sup>Seq Nbr</sup><br>1<br>2<br>3<br>4                                                                                                    | Element drop-down<br>rity authorizing<br>cters).<br>Save.<br>E: Do not use any<br>FAREA "O" DEV<br>or. Ensure the Ch<br>des spaces) or the<br>until the final Exer-<br>nges<br>*Section<br>Profile Management<br>Honors and Awards<br>Honors and Awards<br>Honors and Awards<br>Honors and Awards                                                                                                    | n, select <b>Granton</b><br>the award or lea<br>y special character<br>' is acceptable. A<br>aracter Value fiel<br>Mass Update will<br>cute phase.<br>*Element<br>Profile Type<br>Honor and Award<br>Status<br>From Date                  | Character Value     Character Value     PERSON Q     CGMA Q     A Q                                                                             | acter Valu<br>field is lin<br>uotations.<br>l characte<br>eed 20 ch<br>rror that w<br>Date Value                             | e, entenited t<br>For e<br>rs will<br>aracter<br>yon't p<br>Forward<br>Copy<br>Forward                                                                                                    | er th<br>o 20<br>exam<br>resurs<br>prese<br>+ +<br>+ +                                | e ) npl ult ent View                 |  |  |
| the *F<br>autho<br>charace<br>Click<br>NOT<br>LAN<br>an err<br>(inclu<br>itself<br>Data Cha<br>seq Nbr                                                                                                    | Element drop-down<br>rity authorizing<br>cters).<br>Save.<br>E: Do not use any<br>CAREA "O" DEV<br>or. Ensure the Ch<br>des spaces) or the<br>until the final Exer-<br>nges<br>*Section<br>Profile Management<br>Honors and Awards<br>Honors and Awards<br>Honors and Awards<br>Honors and Awards                                                                                                    | n, select <b>Granton</b><br>the award or lea<br>y special character<br>' is acceptable. A<br>aracter Value fiel<br>Mass Update will<br>cute phase.<br>*Element<br>Profile Type<br>Honor and Award<br>Status<br>From Date                  | Character Value                                                                                                    | acter Valu<br>field is lin<br>uotations.<br>l characte<br>eed 20 ch<br>rror that w<br>Id d 1-7 o<br>Date Value               | e, entenited t<br>For e<br>rs will<br>aracter<br>yon't p<br>Copy<br>Forward<br>Copy<br>Copy<br>Copy<br>Forward<br>Copy<br>Copy | er th<br>o 20<br>exam<br>rest<br>rs<br>orese                                          | e ) npl ult ent                      |  |  |
| the *F<br>autho<br>charac<br>Click<br>NOT<br>LAN<br>an err<br>(inclu<br>itself<br><sup>seq Nbr</sup><br>1<br>2<br>3<br>4<br>5<br>6                                                                                                    | Element drop-down<br>prity authorizing<br>cters).<br>Save.<br>E: Do not use any<br>FAREA "O" DEV<br>or. Ensure the Ch<br>des spaces) or the<br>until the final Exer-<br>nges<br>*Section<br>Profile Management<br>Honors and Awards<br>Honors and Awards<br>Honors and Awards<br>Honors and Awards<br>Honors and Awards<br>Honors and Awards<br>Honors and Awards<br>Karley<br>Honors and Awards<br>Karley<br>Honors and Awards<br>Karley<br>Honors and Awards<br>Karley<br>Honors and Awards<br>Karley<br>Karley<br>K                     | n, select <b>Granton</b><br>the award or lea<br>y special character<br>' is acceptable. A<br>aracter Value fiel<br>Mass Update will<br>cute phase.<br>*Element<br>Profile Type<br>Honor and Award<br>Status<br>From Date<br>Approval Date | Under Chara     ve blank (this     rs other than q     ll other specia     ld does not exc     l result in an e      Character Value     PERSON | acter Valu<br>field is lin<br>uotations.<br>l characte<br>eed 20 ch<br>rror that w<br>Date Value<br>05/31/2019               | e, entenited t<br>For e<br>rs will<br>aracter<br>yon't p<br>Forward<br>Copy<br>Forward<br>Copy<br>Copy | er th<br>o 20<br>exam<br>resurs<br>prese<br>+ +<br>+ +<br>+ +<br>+ +                  | e p) npl ult ent View                |  |  |
| the *F<br>autho<br>charace<br>Click<br>NOT<br>LAN<br>an err<br>(inclu<br>itself<br><sup>1</sup><br><sup>2</sup><br><sup>3</sup><br><sup>4</sup><br><sup>5</sup><br><sup>6</sup><br><sup>7</sup>                                                                                                    | Element drop-down<br>rity authorizing<br>cters).<br>Save.<br>E: Do not use any<br>CAREA "O" DEV<br>or. Ensure the Ch<br>des spaces) or the<br>until the final Exempts<br>*Section<br>Profile Management<br>Honors and Awards<br>Honors and Awards<br>Honors and Awards<br>Honors and Awards<br>Honors and Awards<br>Honors and Awards<br>Kors and Awards<br>Kors and Awards | n, select <b>Granton</b><br>the award or lea<br>y special character<br>' is acceptable. A<br>aracter Value fiel<br>Mass Update will<br>cute phase.<br>*Element<br>Profile Type<br>Honor and Award<br>Status<br>From Date<br>Grantor       | Character Value     PERSON     CGMA     A     CGMA     A     CA     Serenity "0" Device     Q                                                   | acter Valu<br>field is lin<br>uotations.<br>l characte<br>eed 20 ch<br>rror that w<br>/4 4 1.7 o<br>Date Value<br>01/01/2019 | e, entenited t<br>nited t<br>For e<br>rs will<br>aracter<br>yon't p<br>Forward                                                                                                    | er th<br>o 20<br>exam<br>resu<br>resu<br>resu<br>resu<br>resu<br>resu<br>resu<br>resu | e ) npl ult ent                      |  |  |

| Introduction             | This section of the guide provides the procedures for a P&A Office to run the <b>second stage</b> of the Mass Update in Direct Access (DA). This stage loads the Text file of Emplids for the Mass Award Update.                                                                                                    |
|--------------------------|----------------------------------------------------------------------------------------------------|
| Important<br>Information | <b>Do NOT run a Mass Award Update during Finalization</b> . It can be a very time-consuming process depending on the number of members to be processed. Running the Mass Award Update during Finalization will make this process exponentially longer and may result in errors.                                                                                                    |
|                          | <b>Do NOT run a Mass Award Update while running any other</b><br><b>applications in the background</b> . Bouncing between applications may<br>result in catastrophic failure, requiring the Mass Award Update process to be<br>completely recreated, including the creation of the Text file with a new File<br>name, Header name, and Mass Update ID.                                                                                                   |
|                          | It is VERY IMPORTANT to pay attention to each step throughout the<br>ENTIRE process of the Mass Update. Failure to enter any of the<br>information indicated throughout this guide will result in a catastrophic<br>error, requiring the Mass Award Update process to be <b>completely restarted</b> .<br>This includes creating a new Text file with a new File name, Header name,<br>and Mass Update ID to be entered in the Define Mass Update stage. |

**Procedures** See below.

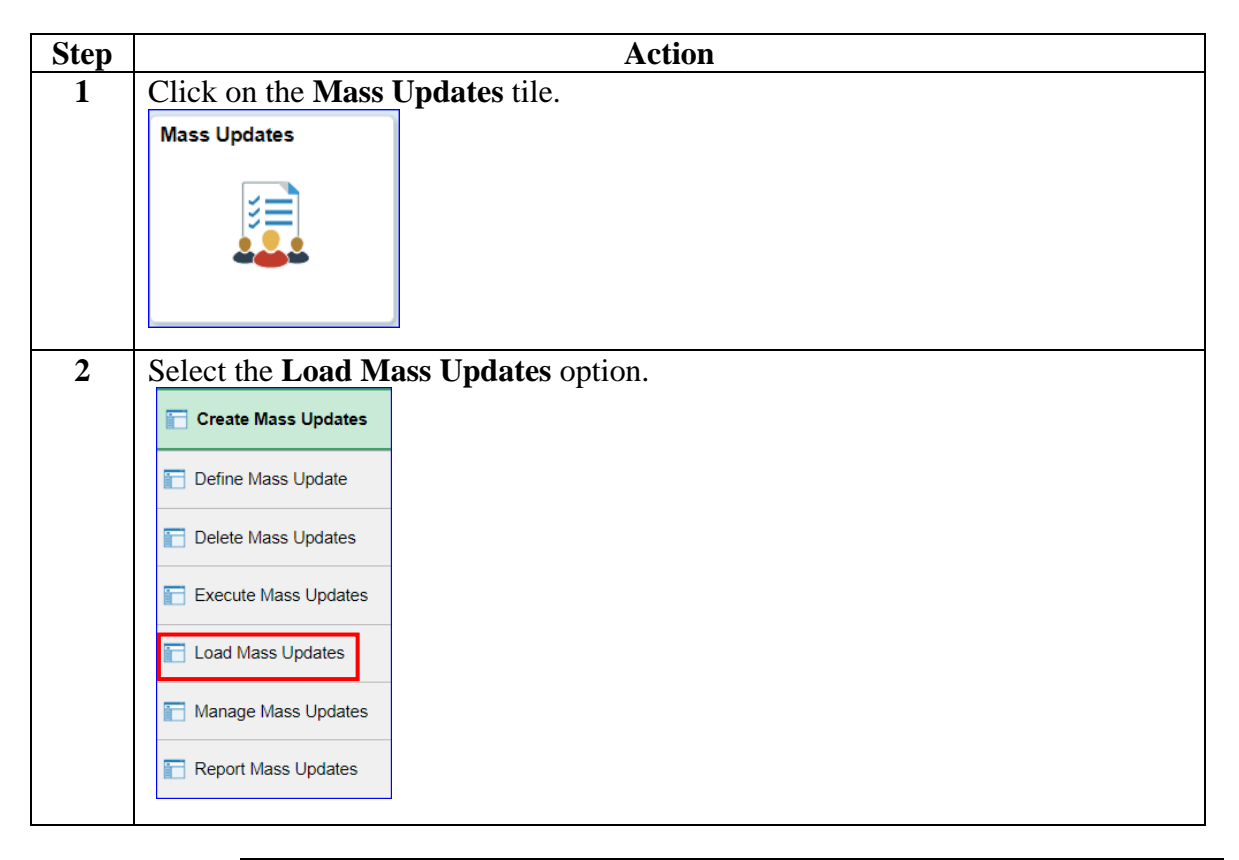

#### Procedures,

| Step | Action                                                                                                    |  |  |  |  |  |  |  |
|------|----------------------------------------------------------------------------------------------------|--|--|--|--|--|--|--|
| 3    | The Load Mass Updates page will display. Select the Add a New Value tab.                                                                                                    |  |  |  |  |  |  |  |
|      | Load Mass Updates                                                                                                    |  |  |  |  |  |  |  |
|      | Enter any information you have and click Search. Leave fields blank for a list of all values.                                                                                                    |  |  |  |  |  |  |  |
|      | Find an Existing Value Add a New Value                                                                                                    |  |  |  |  |  |  |  |
|      | ▼ Search Criteria                                                                                                    |  |  |  |  |  |  |  |
|      | Search by: Run Control ID begins with                                                                                                    |  |  |  |  |  |  |  |
|      | □ Case Sensitive                                                                                                    |  |  |  |  |  |  |  |
|      | Search Advanced Search                                                                                                    |  |  |  |  |  |  |  |
|      |                                                                                                    |  |  |  |  |  |  |  |
|      | Find an Existing Value   Add a New Value                                                                                                    |  |  |  |  |  |  |  |
|      |                                                                                                    |  |  |  |  |  |  |  |
| 4    | Enter a <b>Run Control ID</b> (this will be the Mass Update ID used during the Define                                                                                                    |  |  |  |  |  |  |  |
|      | Mass Update process and established in the Text file). Click Add.                                                                                                    |  |  |  |  |  |  |  |
|      | <b>REMEMBER:</b> It is VERY IMPORTANT to pay attention to each step<br>throughout the ENTIRE Load Mass Update process. Failure to correctly<br>enter any of the information indicated throughout the steps in this section will<br>result in catastrophic failure, requiring the Mass Award Update process to be<br>completely restarted at the Define Mass Update stage, including the creation of a<br>new Text file with a new File neme. Header neme, and Mass Update ID |  |  |  |  |  |  |  |
|      | Load Mass Undates                                                                                                    |  |  |  |  |  |  |  |
|      | Enter any information you have and click Search. Leave fields blank for a list of all values.                                                                                                    |  |  |  |  |  |  |  |
|      | Find an Existing Value         Add a New Value                                                                                                    |  |  |  |  |  |  |  |
|      | ▼ Search Criteria                                                                                                    |  |  |  |  |  |  |  |
|      | Search by: Run Control ID begins with                                                                                                    |  |  |  |  |  |  |  |
|      | □ Case Sensitive                                                                                                    |  |  |  |  |  |  |  |
|      | Search Advanced Search                                                                                                    |  |  |  |  |  |  |  |
|      |                                                                                                    |  |  |  |  |  |  |  |
|      | Find an Existing Value   Add a New Value                                                                                                    |  |  |  |  |  |  |  |
|      |                                                                                                    |  |  |  |  |  |  |  |

Continued on next page

#### Procedures,

continued

| Step | Action                                                                                          |
|------|-------------------------------------------------------------------------------------------------|
| 5    | The Inbound Interface will open. In the *File Handle field, enter L.                            |
|      | Inbound Interface                                                                               |
|      |                                                                                                 |
|      | Run Control ID         CGAWD1234567A         Report Manager         Process Monitor         Run |
|      |                                                                                                 |
|      | Personalize   Find   🖾   👪 First 🕔 1 of 1 🕭 Last                                                |
|      | *File Handle Attached File Add Attachment Delete Attachment                                     |
|      | L Add Attachme Delete Attachmer + -                                                             |
|      |                                                                                                 |
|      | 🔜 Save 🔄 Notify 💽 Update/Display                                                                |
|      |                                                                                                 |
| 6    | Click Add Attachment.                                                                           |
|      | Inbound Interface                                                                               |
|      |                                                                                                 |
|      | Run Control ID CGAWD1234567A Report Manager Process Monitor Run                                 |
|      |                                                                                                 |
|      | Personalize   Find   🖾   🖪 First 🕚 1 of 1 🕑 Last                                                |
|      | *File Handle Attached File Add Attachment Delete Attachment                                     |
|      | 1 L Add Attachme Delete Attachmer + -                                                           |
|      |                                                                                                 |
|      | 🔚 Save 🔄 Notify 📃 Update/Display                                                                |
|      |                                                                                                 |
| 7    | Using the <b>Browse</b> button, locate the Text file of Emplids for this Mass Update            |
|      | (created in the first section of this guide). Click Upload.                                     |
|      | File Attachment ×                                                                               |
|      | Help                                                                                            |
|      |                                                                                                 |
|      | E:\Mass Award Update\CGAWD1234567.txt Browse                                                    |
|      | Lipload Cancel                                                                                  |
|      | opidad                                                                                          |
|      |                                                                                                 |
|      |                                                                                                 |

#### Procedures,

continued

| Step |                                                                                        | Action                                                                                                    |
|------|----------------------------------------------------------------------------------------|----------------------------------------------------------------------------------------------------|
| 8    | Ensure the correct file pop                                                            | ulated. Click <b>Run</b> .                                                                                         |
|      | Inbound Interface                                                                      |                                                                                                    |
|      | Run Control ID CGAWD1234                                                               | 567A Report Manager Process Monitor Run                                                                            |
|      |                                                                                        | Personalize   Find   🔄   🧱 First 🕔 1 of 1 🕑 Last                                                                   |
|      | *File Handle Attached File                                                             | Add Attachment Delete Attachment                                                                                   |
|      | 1 L CGAWD1234567A.txt                                                                  | Add Attachme Delete Attachmer + -                                                                                  |
|      |                                                                                        |                                                                                                    |
|      | Save E Notify                                                                          | 📑 Add 🛛 🖉 Update/Display                                                                                           |
|      |                                                                                        |                                                                                                    |
| 9    | The Process Scheduler Red<br>Server Name drop-down, s<br>is checked. Click <b>OK</b> . | quest page will display with a Process List. Using the select <b>PSUNX</b> . Ensure the <b>CG_AWD_BULK</b> process |
|      | Process Scheduler Request                                                              |                                                                                                    |
|      | User ID 9193501                                                                        | Run Control ID CGAWD1234567A                                                                                       |
|      | Server Name PSUNX                                                                      | ✓ Run Date 07/24/2019 3                                                                                            |
|      | Recurrence                                                                             | Run Time 11:52:17AM     Reset to Current Date/Time                                                                 |
|      | Time Zone                                                                              |                                                                                                    |
|      | Process List<br>Select Description                                                     | Process Name Process Type *Type *Format Distribution                                                               |
|      | CG_AWD_BULK                                                                            | CG_AWD_BULK Application Engine Web V TXT V Distribution                                                            |
|      |                                                                                        |                                                                                                    |
|      | OK Cancel                                                                              |                                                                                                    |
|      |                                                                                        |                                                                                                    |

#### Procedures,

continued

|                                                                                                    |                                                                                                    |                                                                                                    |                                                                                                    |                                                                             | Actio                                                                                           | n                                                                                                    |                                     |                                                                                            |                                                                       |                                                                     |
|----------------------------------------------------------------------------------------------------|----------------------------------------------------------------------------------------------------|----------------------------------------------------------------------------------------------------|----------------------------------------------------------------------------------------------------|-----------------------------------------------------------------------------|-------------------------------------------------------------------------------------------------|----------------------------------------------------------------------------------------------------|-------------------------------------|--------------------------------------------------------------------------------------------|-----------------------------------------------------------------------|---------------------------------------------------------------------|
| The Inbound Interface will re-display with a Process Instance number. Select                                                                                                    |                                                                                                    |                                                                                                    |                                                                                                    |                                                                             |                                                                                                 |                                                                                                    |                                     |                                                                                            |                                                                       |                                                                     |
| Proc                                                                                                    | ess Me                                                                                                    | onito                                                                                                    | or.                                                                                                    |                                                                             |                                                                                                 |                                                                                                    |                                     |                                                                                            |                                                                       |                                                                     |
| Inbo                                                                                                    | Ind Interfa                                                                                                    | се                                                                                                    |                                                                                                    |                                                                             |                                                                                                 |                                                                                                    |                                     |                                                                                            |                                                                       |                                                                     |
|                                                                                                    | Run C                                                                                                    | ontrol I                                                                                                    | D CGAWD123                                                                                                    | 4567A                                                                       |                                                                                                 | Report M                                                                                                    | lanager                             | Process<br>Process I                                                                       | Monitor                                                               | Run                                                                 |
|                                                                                                    |                                                                                                    |                                                                                                    |                                                                                                    | Personalize                                                                 | Find   🗖                                                                                        | First 🤇                                                                                                    | 🞐 1 of 1                            | I 🕑 Last                                                                                   |                                                                       |                                                                     |
| *                                                                                                    | File Handle                                                                                                    | Attache                                                                                                    | d File                                                                                                    | Add Attac                                                                   | hment [                                                                                         | Delete Attachment                                                                                                    |                                     |                                                                                            |                                                                       |                                                                     |
| 1                                                                                                    |                                                                                                    | CGAWI                                                                                                    | 01234567A.txt                                                                                                  | Add Att                                                                     | achme                                                                                           | Delete Attachm                                                                                                    | er [                                | + -                                                                                        |                                                                       |                                                                     |
|                                                                                                    |                                                                                                    |                                                                                                    |                                                                                                    |                                                                             |                                                                                                 |                                                                                                    |                                     |                                                                                            |                                                                       |                                                                     |
| I Si                                                                                                    | we 🖹 N                                                                                                    | lotify                                                                                                    |                                                                                                    |                                                                             |                                                                                                 |                                                                                                    |                                     | 📑 Add                                                                                      | Update/D                                                              | isplay                                                              |
| The<br>Proc                                                                                                    | Process<br>essing<br>he Dis                                                                                                  | s Lis<br>. Cli<br>tribu                                                                                                    | t will disp<br>ck the <b>R</b><br>tion Statu                                                                   | play. The R<br>efresh butto<br>is indicates                                 | tun Sta<br>on unti<br><b>Poste</b>                                                              | tus may in<br>the Run S<br>d. This ma                                                                                         | nitial<br>Statu<br>ay tal           | Ly indicates updates a con                                                                 | The <b>Queu</b><br>ate <b>Queu</b><br>es to <b>Suco</b><br>asiderable | ed or                                                               |
| The Processing of the Processing of the Processi | Process<br>essing<br>he Dis<br>int of t<br>esh but                                                                           | s Lis<br>. Cli<br>tribu<br>ime<br>ton p<br><u>server Lis</u>                                                                  | t will disp<br>ck the <b>R</b><br>tion Statu<br>dependin<br>periodical                                         | play. The R<br>e <b>fresh</b> butto<br>is indicates<br>g on the siz<br>lly. | tun Sta<br>on unti<br><b>Poste</b> e<br>e of th                                                 | tus may in<br>the Run S<br>d. This ma<br>e Text file                                                                          | nitiall<br>Statu:<br>ay tal<br>. Co | ly indica<br>s update<br>ke a con<br>ntinue t                                              | Depute/D<br>ate Queu<br>es to Suco<br>asiderable<br>o click th        | ed or<br>cess<br>e                                                  |
| The Processing of the Processing of the Processi | Process<br>essing<br>he Dis<br>int of t<br>esh but                                                                           | s Lis<br>. Cli<br>tribu<br>tribu<br>ime<br>ton p<br><u>Server Lit</u>                                                         | t will disp<br>ck the <b>R</b><br>tion Statu<br>dependin<br>periodical                                         | play. The R<br>efresh butto<br>is indicates<br>g on the siz<br>lly.         | tun Sta<br>on unti<br><b>Poste</b> e<br>e of th                                                 | ttus may in<br>l the Run S<br>d. This m<br>e Text file                                                                        | nitial<br>Status<br>ay tal<br>. Co  | ly indica<br>s update<br>ke a con<br>ntinue t                                              | Dydate/D<br>ate Queu<br>es to Succ<br>asiderable<br>o click th        | ed or<br>cess<br>e                                                  |
| The Proceand to among Refr.                                                                                                    | Process<br>essing<br>he Dis<br>int of t<br>esh but                                                                           | s Lis<br>. Cli<br>tribu<br>ime<br>ton p<br><u>server Lit</u>                                                                  | t will disp<br>ck the <b>R</b><br>tion Statu<br>dependin<br>periodical<br>st                                   | play. The R<br>efresh butto<br>is indicates<br>g on the siz<br>lly.         | tun Sta<br>on unti<br>Poster<br>e of th                                                         | tus may in<br>the Run s<br>d. This may<br>e Text file                                                                         | nitial<br>Status<br>ay tal<br>. Co  | ly indica<br>s update<br>ke a con<br>ntinue t                                              | Dydate/D<br>ate Queu<br>es to Succ<br>asiderable<br>o click th        | ed or<br>cess<br>e<br>e                                             |
| The Proc<br>and t<br>amou<br>Refr<br>View P                                                                                                    | Process<br>essing<br>he Dis<br>int of t<br>esh but<br>rocess Requ<br>rID 9193501<br>ver<br>tus                               | s Lis<br>. Cli<br>tribu<br>ime<br>ton p<br>server Lis<br>est For                                                              | t will disp<br>ck the <b>R</b><br>tion Statu<br>dependin<br>periodical<br>st<br>Type<br>Name<br>Distribution   | play. The R<br>efresh butto<br>is indicates<br>g on the siz<br>lly.         | tun Sta<br>on unti<br><b>Poste</b> e<br>e of th                                                 | tus may in<br>the Run S<br>d. This may<br>e Text file<br>Insta<br>save On Refresh                                             | nitiall<br>Status<br>ay tal<br>. Co | Ly indica<br>s update<br>ke a con<br>ntinue t                                              | Dydate/D<br>ate Queu<br>es to Succ<br>asiderable<br>o click th        | ed or<br>cess<br>e                                                  |
| The<br>Proc<br>and t<br>amou<br>Refr<br>View P<br>Use<br>Se<br>St<br>Process                                                                                                    | Process<br>essing<br>he Dis<br>int of t<br>esh but<br>ess List<br>rID 9193501<br>ver<br>list<br>List                         | s Lis<br>. Cli<br>tribu<br>tribu<br>ime<br>ton p<br>server Lit<br>est For                                                     | t will disp<br>ick the <b>Re</b><br>tion Statu<br>dependin<br>periodical<br>st<br>Type<br>Name<br>Distribution | play. The R<br>efresh butto<br>is indicates<br>g on the siz<br>lly.         | tun Sta<br>on unti<br>Poster<br>e of th                                                         | tus may in<br>l the Run S<br>d. This ma<br>e Text file                                                                        | nitiall<br>Statu:<br>ay tal<br>. Co | ly indica<br>s update<br>ke a con<br>ntinue t                                              | Dydate/D<br>ate Queu<br>es to Succ<br>siderable<br>o click th         | ed or<br>cess<br>e                                                  |
| The Process Select                                                                                                    | Process<br>essing<br>he Dis<br>int of t<br>esh but<br>rocess Requ<br>r D 9193501<br>ver<br>list<br>list<br>list              | s Lis<br>. Cli<br>tribu<br>ime<br>ton p<br>server Lis<br>est For                                                              | t will disp<br>ick the <b>Re</b><br>tion Statu<br>dependin<br>periodical<br>st<br>Type<br>Name<br>Distribution | play. The R<br>efresh butto<br>is indicates<br>g on the siz<br>lly.         | tun Sta<br>on unti<br><b>Postee</b><br>e of th                                                  | tus may in<br>I the Run S<br>I. This ma<br>e Text file                                                                        | nitiall<br>Status<br>ay tal<br>. Co | ly indica<br>s update<br>ke a com<br>ntinue t<br>ys ♥ ■                                    | Update/D  ate Queu es to Successiderable o click th  Refresh          | ed or<br>cess<br>e<br>e                                             |
| The Process                                                                                                    | Process<br>eessing<br>he Dis<br>int of t<br>esh but<br>rocess Requ<br>r ID 9193501<br>ver<br>List<br>2<br>Instance<br>732241 | s Lis<br>. Cli<br>tribu<br>ime<br>ton p<br>Server Lit<br>est For<br>Q<br>Server Lit<br>Server Lit<br>Server Lit<br>Server Lit | t will disp<br>ck the <b>R</b><br>tion Statu<br>dependin<br>periodical<br>st<br>Type                           | play. The R<br>efresh butto<br>is indicates<br>g on the siz<br>lly.         | tun Sta<br>on unti<br>Postec<br>e of the<br>st v<br>Instance<br>From v<br>St<br>user<br>9193501 | tus may in<br>I the Run S<br>I. This may<br>e Text file<br>I lista<br>Save On Refresh<br>Run Date/Time<br>07/24/2019 11:52:17 | nitiall<br>Status<br>ay tal<br>. Co | Add<br>ly indica<br>s update<br>ke a com<br>ntinue t<br>s v<br>11<br>Run Status<br>Success |                                                                       | ed o<br>cess<br>;<br>e<br>!<br>!<br>!<br>!<br>!<br>!<br>!<br>!<br>! |

#### Procedures,

continued

| Step | Action                                                                                                    |
|------|----------------------------------------------------------------------------------------------------|
| 12   | Once the process has posted successfully, click <b>Details</b> .                                                           |
|      | Process List Server List                                                                                                   |
|      | View Process Request For                                                                                                   |
|      | Ilser ID 9193501 Q Type V Last V 1 Days V Refresh                                                                          |
|      | Server Name Q Instance                                                                                                    |
|      | Run Distribution Status V Save On Refresh                                                                                  |
|      | Status<br>Process List                                                                                                    |
|      |                                                                                                    |
|      | Select Instance Seq. Process Type Process Name User Run Date/Time Run Status Distribution Status                           |
|      | 732241     Application Engine     CG_AWD_BULK     9193501     07/24/2019 11:52:17AM PDT     Success     Posted     Details |
|      | Go back to Inbound File Interfaces                                                                                         |
|      | Save Notify                                                                                                    |
|      |                                                                                                    |
| 13   | The Process Detail will display Click <b>View Log/Trace</b>                                                                |
| 10   | Process Detail                                                                                                    |
|      | Process                                                                                                    |
|      |                                                                                                    |
|      | Instance 732241 Type Application Engine                                                                                    |
|      | Name CG_AWD_BULK Description CG_AWD_BULK                                                                                   |
|      | Run Status Success Distribution Status Posted                                                                              |
|      | Run Update Process                                                                                                    |
|      | Run Control ID CGAWD1234567A OHold Request                                                                                 |
|      | Location Server                                                                                                    |
|      | Server PSUNX                                                                                                    |
|      | Recurrence Resend Content Request                                                                                          |
|      | Date/Time Actions                                                                                                    |
|      | Request Created On 07/24/2019 11:53:16AM PDT Parameters Transfer                                                           |
|      | Run Anytime After 07/24/2019 11:52:17AM PDT Message Log View Locks                                                         |
|      | Batch Limings Began Process At 07/24/2019 11:53:37AM PDT View Log/Trace                                                    |
|      | Ended Process At 07/24/2019 11:53:52AM PDT                                                                                 |
|      | OK Cancel                                                                                                    |
|      |                                                                                                    |
|      |                                                                                                    |

#### Procedures,

continued

| Step | Action                                                                  |                   |                                  |  |  |  |  |  |
|------|-------------------------------------------------------------------------|-------------------|----------------------------------|--|--|--|--|--|
| 14   | Click the AE_CG_AWD_BULK_#####.stdout file. This file will list all the |                   |                                  |  |  |  |  |  |
|      | Emplids processed and their                                             | status.           |                                  |  |  |  |  |  |
|      | View Log/Trace<br>Report                                                |                   |                                  |  |  |  |  |  |
|      | Report ID 727941                                                        | Process Instance  | 732241 Message Log               |  |  |  |  |  |
|      | Name CG_AWD_BULK                                                        | Process Type      | Application Engine               |  |  |  |  |  |
|      | Run Status Success                                                      |                   |                                  |  |  |  |  |  |
|      | CG_AWD_BULK<br>Distribution Details                                     |                   |                                  |  |  |  |  |  |
|      | Distribution Node RPTNODE Expiration Date 07/31/2019                    |                   |                                  |  |  |  |  |  |
|      | File List                                                               |                   |                                  |  |  |  |  |  |
|      | Name                                                                    | File Size (bytes) | Datetime Created                 |  |  |  |  |  |
|      | AE_CG_AWD_BULK_732241.stdout                                            | 2,033             | 07/24/2019 11:53:52.114783AM PDT |  |  |  |  |  |
|      | Distribute To                                                           |                   |                                  |  |  |  |  |  |
|      | Distribution ID Type                                                    | *Distribution ID  |                                  |  |  |  |  |  |
|      | User                                                                    | 9193501           |                                  |  |  |  |  |  |
|      | Return                                                                  |                   |                                  |  |  |  |  |  |
|      |                                                                         |                   |                                  |  |  |  |  |  |

#### Procedures,

| Step | Action                                                                                                    |
|------|----------------------------------------------------------------------------------------------------|
| 15   | The file will open in a new window. <b>Review</b> the list to determine if any Emplids                                                                                 |
|      | failed to process. All 'failed' Emplid(s) will need to be researched for validity.                                                                                     |
|      | If the 'failed' Emplid(s) is determined to be valid, it will need to be entered into<br>DA individually using the Honors and Awards guide. Make a note of all 'foiled' |
|      | Emplids and 'X' out of page to return to DA.                                                                                                    |
|      | IMPODIANT: When the Arrend Dalla Lead management is the first English                                                                                                  |
|      | (entered in Step 6 of the Define Mass Undate stage, pulled from the Text file)                                                                                         |
|      | will state 'Insert Failed'. However, the Emplid should appear in numerical order                                                                                       |
|      | within the list of Emplids ready for execution in the Manage Mass Update stage.                                                                                        |
|      | Reasons an Emplid will fail:                                                                                                    |
|      | • Emplid is a duplicate entry                                                                                                    |
|      | • Emplid is formatted incorrectly                                                                                                    |
|      | • Emplid does not exist                                                                                                    |
|      | • Emplid belongs to a Civilian/Auxilliarist/Retiree                                                                                                    |
|      | Copyright (c) 1988-2019 Oracle and/or its affiliates.                                                                                                    |
|      | All Rights Reserved                                                                                                    |
|      | PSAESRV started service request at 11.53.37 2019-07-24                                                                                                    |
|      |                                                                                                    |
|      | Award Bulk Load Process Started - 2019-07-24-11.53.38.000000 (0,0)                                                                                                    |
|      | Insert Failed for - 1000000 (0,0) → See IMPORTANT                                                                                                    |
|      | 1010001 - Loaded (0,0)                                                                                                    |
|      | 1020000 - Loaded (0,0)                                                                                                    |
|      | 1030000 - Loaded (0,0)                                                                                                    |
|      | 1040000 - Loaded (0,0)                                                                                                    |
|      | 1050000 - Loaded (0,0)                                                                                                    |
|      | 1111111 - Loaded (0,0)                                                                                                    |
|      | Emplid does not exist in the system - 1212121 (0,0)                                                                                                    |
|      | 1234567 - Loaded (0,0)                                                                                                    |
|      | 2345678 - Loaded (0,0)                                                                                                    |
|      | 8787878 - Loaded (0,0)                                                                                                    |
|      | 9876543 - Loaded (0,0)<br>Application Engine program CG_AWD_BULK ended normally                                                                                        |
|      | PSAESRV completed service request at 11.53.38 2019-07-24                                                                                                    |
| 16   | Return to the Home page and continue with the next section of this guide:                                                                                              |
|      | Create Mass Update.                                                                                                    |

| Introduction                  | This section of the guide provides the procedures for the P&A Office to create a Mass Update in Direct Access (DA) using the parameters outlined in the Create Mass Update and Load Mass Update sections of this guide. This is the <b>third stage</b> of the Mass Update process.                                                                                                    |
|-------------------------------|----------------------------------------------------------------------------------------------------|
| -<br>Important<br>Information | <ul> <li>Do NOT run a Mass Award Update during Finalization. It can be a very time-consuming process depending on the number of members to be processed. Running the Mass Award Update during Finalization will make this process exponentially longer and may result in errors.</li> <li>Do NOT run a Mass Award Update while running any other applications in the background. Bouncing between applications may result in catastrophic failure, requiring the Mass Award Update process to be completely recreated, including the creation of the Text file with a new File name, Header name, and Mass Update ID.</li> <li>It is VERY IMPORTANT to pay attention to each step throughout the ENTIRE process of the Mass Update. Failure to enter any of the information indicated throughout this guide will result in a catastrophic error, requiring the Mass Award Update process to be completely restarted. This includes creating a new Text file with a new File name, Header name,</li> </ul> |
|                               | and Mass Update ID to be entered in the Define Mass Update stage.                                                                                                    |

**Procedures** See below.

| Step | Action                                                    |
|------|-----------------------------------------------------------|
| 1    | Click on the Mass Updates tile.                           |
|      | Mass Updates                                              |
|      |                                                           |
| 2    | The Create Mass Undates option will sutematically display |
| 4    |                                                           |
|      |                                                           |
|      | Define Mass Update                                        |
|      | To Delete Mass Updates                                    |
|      | Execute Mass Updates                                      |
|      | E Load Mass Updates                                       |
|      | Manage Mass Updates                                       |
|      | Report Mass Updates                                       |
|      |                                                           |

### Create Mass Update, Continued

#### Procedures,

continued

| Step |                                                                                                    |                                   | Action                |                              |  |  |  |  |
|------|----------------------------------------------------------------------------------------------------|-----------------------------------|-----------------------|------------------------------|--|--|--|--|
| 3    | On the Find an Existing Value tab, enter the Run Control ID (enter the Mass                                          |                                   |                       |                              |  |  |  |  |
|      | Update II                                                                                                    | D used in the previou             | is two stages). Click | Search.                      |  |  |  |  |
|      | Create Mass Updates<br>Enter any information you have and click Search. Leave fields blank for a list of all values. |                                   |                       |                              |  |  |  |  |
|      |                                                                                                    |                                   |                       |                              |  |  |  |  |
|      | Find an Existing Value         Add a New Value                                                                       |                                   |                       |                              |  |  |  |  |
|      |                                                                                                    |                                   |                       |                              |  |  |  |  |
|      | <ul> <li>Searc</li> </ul>                                                                                            | h Criteria                        |                       |                              |  |  |  |  |
|      | Run Con                                                                                                    | trol ID begins with               | CGAWD1234567          | À                            |  |  |  |  |
|      | Case Sensitive Clear Basic Search Save Search Criteria                                                               |                                   |                       |                              |  |  |  |  |
|      |                                                                                                    |                                   |                       |                              |  |  |  |  |
|      | <b>TT1 C</b>                                                                                                    |                                   |                       |                              |  |  |  |  |
| 4    | The Create                                                                                                    | te Mass Updates acti<br>s Updates | on page will display. |                              |  |  |  |  |
|      | Ru                                                                                                    | un Control ID CGAWD1234567A       | Report Manager        | Process Monitor Run          |  |  |  |  |
|      |                                                                                                    |                                   |                       | <ul> <li>I-1 of 1</li> </ul> |  |  |  |  |
|      | *Seq *N                                                                                                    | flass Update ID                   | Description           | Mass Update Status           |  |  |  |  |
|      |                                                                                                    | ٩                                 |                       | + -                          |  |  |  |  |
|      | Save                                                                                                    | eturn to Search Notify            |                       | Add Update/Display           |  |  |  |  |
|      |                                                                                                    |                                   |                       |                              |  |  |  |  |

### Create Mass Update, Continued

#### Procedures,

continued

| Step | Action                                              |                              |                              |                                  |  |  |  |  |  |
|------|-----------------------------------------------------|------------------------------|------------------------------|----------------------------------|--|--|--|--|--|
| 5    | Using t                                             | he lookup, select the l      | Mass Update ID fro           | m the search results or type in  |  |  |  |  |  |
|      | the Mas                                             | ss Update ID in the *N       | Mass Update ID field         | l. Click <b>Run</b> .            |  |  |  |  |  |
|      | Create M                                            | ass Updates                  |                              |                                  |  |  |  |  |  |
|      |                                                     | Run Control ID CGAWD1234567A | Repor                        | t Manager Process Monitor Run    |  |  |  |  |  |
|      |                                                     | Language English             |                              |                                  |  |  |  |  |  |
|      | Mass Updates                                        |                              |                              |                                  |  |  |  |  |  |
|      | <b>≣</b> , Q                                        |                              |                              | 1-1 of 1                         |  |  |  |  |  |
|      | *Seq *Mass Update ID Description Mass Update Status |                              |                              |                                  |  |  |  |  |  |
|      | 1                                                   | CGAWD1234567A Q              | CG Unit Commendation Ribbon  | New + -                          |  |  |  |  |  |
|      | Save                                                | Return to Search Notify      |                              | Add Update/Display               |  |  |  |  |  |
|      |                                                     |                              |                              |                                  |  |  |  |  |  |
| 6    | The Pro                                             | ocess Scheduler Requ         | est will display. Ens        | sure the Server Name is set at   |  |  |  |  |  |
|      | PSUN                                                | K and Mass Update Se         | election is <b>checked</b> . | Click <b>OK</b> .                |  |  |  |  |  |
|      | Process                                             | Scheduler Request            |                              |                                  |  |  |  |  |  |
|      | Us                                                  | er ID 9193501                | Run Cont                     | trol ID CGAWD1234567A            |  |  |  |  |  |
|      | Server N                                            | lame PSUNX                   | Run 07/24/2019               | iii                              |  |  |  |  |  |
|      | Recurr                                              | rence                        | Run 11:58:31AM               | Reset to Current Date/Time       |  |  |  |  |  |
|      | Time                                                | Zone                         | Time                         |                                  |  |  |  |  |  |
|      | Process L                                           | ist                          |                              |                                  |  |  |  |  |  |
|      | Select I                                            | Description Pro              | cess Name Process Type       | *Type *Format Distribution       |  |  |  |  |  |
|      |                                                     | Mass Update Selection HR_    | MASS_PREP Application Engi   | ne Web 🔽 TXT 🗹 Distribution      |  |  |  |  |  |
|      | ок                                                  | Cancel                       |                              |                                  |  |  |  |  |  |
|      |                                                     |                              |                              |                                  |  |  |  |  |  |
| 7    | The rep                                             | ort parameters page v        | vill re-display. A Pr        | ocess Instance number will       |  |  |  |  |  |
|      | populat                                             | e. Click Process Mo          | nitor.                       |                                  |  |  |  |  |  |
|      | Create N                                            | lass Updates                 |                              |                                  |  |  |  |  |  |
|      |                                                     | Run Control ID CGAWD1234567A | Rep                          | oort Manager Process Monitor Run |  |  |  |  |  |
|      |                                                     | Language English             |                              | Process Instance:732242          |  |  |  |  |  |
|      | Mass Upda                                           | ites                         |                              |                                  |  |  |  |  |  |
|      | <b>■</b> Q                                          |                              |                              | <ul> <li>I-1 of 1 </li> </ul>    |  |  |  |  |  |
|      | *Seq                                                | *Mass Update ID              | Description                  | Mass Update Status               |  |  |  |  |  |
|      | 1                                                   | CGAWD1234567A Q              | CG Unit Commendation Ribbon  | New + -                          |  |  |  |  |  |
|      | Save                                                | Return to Search Notify      |                              | Add Update/Display               |  |  |  |  |  |
|      |                                                     |                              |                              |                                  |  |  |  |  |  |

### Create Mass Update, Continued

#### Procedures,

| Step |                                                                                                    |                                      |                            |                                                                   |                                                                          | Actio                                       | n                                                                             |                                            |                                                                |                                      |
|------|----------------------------------------------------------------------------------------------------|--------------------------------------|----------------------------|-------------------------------------------------------------------|--------------------------------------------------------------------------|---------------------------------------------|-------------------------------------------------------------------------------|--------------------------------------------|----------------------------------------------------------------|--------------------------------------|
| 8    | The D<br>Proc<br>the D<br>time                                                                                                    | Proces<br>essing<br>Distrib<br>depen | s L<br>g. (<br>utic<br>din | ist will dis<br>Click the <b>R</b><br>on Status in<br>g on the si | splay. The<br><b>Refresh</b> but<br>indicates <b>Po</b><br>ize of the or | Run Sta<br>ton unti<br>sted. T<br>riginal 7 | tus may initiall<br>I the Run Status<br>his may take a c<br>Fext file. Contin | y indica<br>update<br>consider<br>nue to c | te <b>Queue</b><br>s to <b>Succ</b><br>cable amo<br>lick the R | ed or<br>ess and<br>unt of<br>efresh |
|      | Once<br>View Pl                                                                                                    | e the p<br>ess List                  | Od1<br>TOC<br>Serv         | cally.<br>ess has po<br>rer List                                  | sted succes                                                              | sfully, c                                   | elick Save.                                                                   |                                            |                                                                |                                      |
|      | User ID 9193501 Q Type V Last V 1 Days V Refresh<br>Server V Name Q Instance Instance To<br>Run V Distribution Status V Save On Refresh<br>Process List |                                      |                            |                                                                   |                                                                          |                                             |                                                                               |                                            |                                                                |                                      |
|      | E, (                                                                                                    | Instance                             | Ser                        | Process Type                                                      | Process Name                                                             | llear                                       | Pun Date/Time                                                                 | Pup Status                                 | of 2                                                           | View All                             |
|      |                                                                                                    | 732242                               | ocq.                       | Application Engine                                                | HR_MASS_PREP                                                             | 9193501                                     | 07/24/2019 11:58:31AM PDT                                                     | Success                                    | Status<br>Posted                                               | Details                              |
|      |                                                                                                    | 732241                               |                            | Application Engine                                                | CG_AWD_BULK                                                              | 9193501                                     | 07/24/2019 11:52:17AM PDT                                                     | Success                                    | Posted                                                         | Details                              |
|      | Go back t<br>Save                                                                                                    | o Create Mas                         | is Upda                    | ates                                                              |                                                                          |                                             |                                                                               |                                            |                                                                |                                      |
| 9    | At th conti                                                                                                    | is stag<br>nue w                     | ge,<br>ith                 | the Mass U<br>the next so                                         | Jpdate has lection of the                                                | been cre<br>is guide                        | eated. Return to<br>: Manage Mas                                              | o the Ho<br>s <mark>s Upda</mark>          | me page :<br><u>te</u> .                                       | and                                  |

| wanage w                 |                                                                                                    |
|--------------------------|----------------------------------------------------------------------------------------------------|
| Introduction             | This section of the guide provides the procedures for a P&A Office to manage the Mass Update in Direct Access (DA) to ensure it has loaded correctly. This is the <b>fourth stage</b> of the Mass Update process. |
| Important<br>Information | <b>Do NOT run a Mass Award Update during Finalization</b> . It can be a v time-consuming process depending on the number of members to be                                                                         |

#### Managa Maga Undata

**zation**. It can be a very f members to be processed. Running the Mass Award Update during Finalization will make this process exponentially longer and may result in errors.

> Do NOT run a Mass Award Update while running any other applications in the background. Bouncing between applications may result in catastrophic failure, requiring the Mass Award Update process to be completely recreated, including the creation of the Text file with a new File name, Header name, and Mass Update ID.

> It is VERY IMPORTANT to pay attention to each step throughout the ENTIRE process of the Mass Update. Failure to enter any of the information indicated throughout this guide will result in a catastrophic error, requiring the Mass Award Update process to be completely restarted. This includes creating a new Text file with a new File name, Header name, and Mass Update ID to be entered in the Define Mass Update stage.

**Procedures** See below.

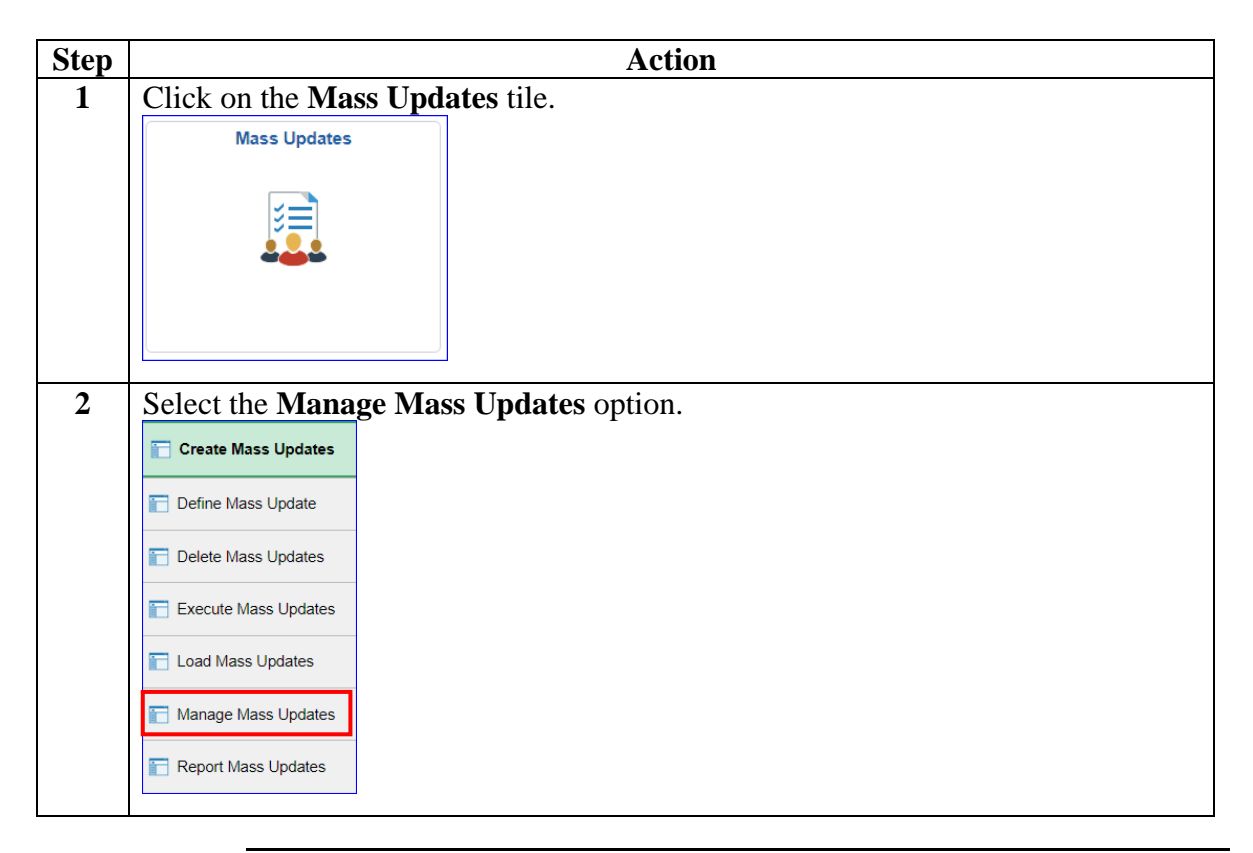

*Continued on next page* 

ensure it has loaded

### Manage Mass Update, Continued

#### Procedures,

continued

| Step |                                                           | Action                                                                                                    |
|------|-----------------------------------------------------------|----------------------------------------------------------------------------------------------------|
| 3    | The Manage Mass Upd                                       | ates page will display. Using the lookup, select the Mass                                                            |
|      | Update ID from the set                                    | arch results or type in the Mass Update ID (this is the same                                                         |
|      | Mass Update ID used in                                    | n the previous stages).                                                                                              |
|      | Manage Mass Updates                                       | φ                                                                                                    |
|      | Running Instances                                         |                                                                                                    |
|      | Search Criteria                                           |                                                                                                    |
|      | Mass Update ID                                            | ٩                                                                                                    |
|      | Section                                                   |                                                                                                    |
|      | Element                                                   |                                                                                                    |
|      | Empl ID                                                   | Q                                                                                                    |
|      | Transaction Status                                        | Search                                                                                                    |
|      | Save Notify                                               |                                                                                                    |
| -    | <b>NOTE:</b> If the Names a again. Do <b>not</b> click Sa | and Emplids do not populate immediately, click <b>Search</b> ve until the Names and Emplids populate (see Step 4 for |
|      | Manago Mass Undatos                                       | ¢,                                                                                                    |
|      | Manage Mass Opuales                                       | Ť                                                                                                    |
|      | Search Criteria                                           |                                                                                                    |
|      | Search Chiena                                             |                                                                                                    |
|      | Mass Update ID                                            | CGAWD1234567A <b>Q</b> CG Unit Commendation Ribbon Initiated                                                         |
|      | Section                                                   |                                                                                                    |
|      | Element                                                   |                                                                                                    |
|      | Empl ID                                                   | ٩                                                                                                    |
|      | Transaction Status                                        | Search                                                                                                    |
|      | Save Notify                                               |                                                                                                    |

### Manage Mass Update, Continued

Procedures,

-

\_

continued

| Step |                                                                                                    |                                                  |                                                     | Actio                                               | n                                                                 |                                                |                                                                                     |                      |  |  |
|------|----------------------------------------------------------------------------------------------------|--------------------------------------------------|-----------------------------------------------------|-----------------------------------------------------|-------------------------------------------------------------------|------------------------------------------------|-------------------------------------------------------------------------------------|----------------------|--|--|
| 5    | A list of members scheduled to receive the award will be listed. Ensure the number of members receiving the award as listed in the original Text file matches the number of members listed under Total Transactions per Status. If any members (Emplids) are missing, they will need to be entered individually in DA (see the Honors and Awards guide).                                                                                                    |                                                  |                                                     |                                                     |                                                                   |                                                | e                                                                                   |                      |  |  |
|      | Regardless of how<br>listed in numerica<br>smallest Emplid, w<br>Review the entire 1<br>Ready.                                                                                                    | the Em<br><b>l order</b><br>which w<br>ist to en | plids a<br><b>from</b><br>v <b>ill be</b><br>sure e | are listed i<br>smallest<br>listed las<br>each Empl | in the Text is<br>to largest v<br>it in the list<br>lid indicates | file, the<br>with the<br>t (see be<br>s a Tran | <b>Emplids will b</b><br>e exception of t<br>elow) in this pha<br>asaction Status o | e<br>he<br>ise.<br>f |  |  |
|      | Manage Mass Updates                                                                                                    |                                                  |                                                     |                                                     |                                                                   |                                                | دي.                                                                                 |                      |  |  |
|      | Search Criteria                                                                                                    |                                                  |                                                     |                                                     |                                                                   |                                                |                                                                                     |                      |  |  |
|      |                                                                                                    | 0.0 11/0 (00                                     | 15074                                               | 0                                                   |                                                                   |                                                |                                                                                     |                      |  |  |
|      | Mass Update ID                                                                                                    | CGAWD1234                                        | 4567A                                               |                                                     | CG Unit Commenda                                                  | ation Ribbon                                   | Initiated                                                                           |                      |  |  |
|      | Section                                                                                                    |                                                  |                                                     |                                                     |                                                                   |                                                |                                                                                     |                      |  |  |
|      | Element                                                                                                    |                                                  |                                                     |                                                     |                                                                   |                                                |                                                                                     |                      |  |  |
|      | Empl ID                                                                                                    |                                                  |                                                     |                                                     | · · · · · · · · · · · · · · · · · · ·                             |                                                |                                                                                     |                      |  |  |
|      | Transaction Status                                                                                                    |                                                  |                                                     |                                                     |                                                                   | Search                                         |                                                                                     |                      |  |  |
|      | <ul> <li>▶ Total Transactions per State</li> <li>⋈ (𝔄)</li> <li>⋈ (𝔄)<!--</th--><th>t<b>us</b><br/>to 25 on 67</th><th></th><th></th><th></th><th></th><th></th><th></th></li></ul> | t <b>us</b><br>to 25 on 67                       |                                                     |                                                     |                                                                   |                                                |                                                                                     |                      |  |  |
|      | Mass Update ID                                                                                                    | Person ID                                        | Empl<br>Record                                      | Name                                                | *Transaction<br>Status                                            | Details                                        | Execute                                                                             |                      |  |  |
|      | CGAWD1234567A                                                                                                    | 1010001                                          | 0                                                   | Inara Serra                                         | Ready 🗸                                                           |                                                | Execute                                                                             | -^                   |  |  |
|      | CGAWD1234567A                                                                                                    | 1020000                                          | 0                                                   | Saffron                                             | Ready 🗸                                                           |                                                | Execute                                                                             | -                    |  |  |
|      | CGAWD1234567A                                                                                                    | 1030000                                          | 0                                                   | Mr. Universe                                        | Ready 🗸                                                           | <b>P1</b>                                      | Execute                                                                             | -                    |  |  |
|      | CGAWD1234567A                                                                                                    | 1040000                                          | 0                                                   | Cinnamon                                            | Ready 🗸                                                           | 1                                              | Execute                                                                             | -                    |  |  |
|      |                                                                                                    |                                                  |                                                     |                                                     |                                                                   |                                                |                                                                                     |                      |  |  |

### Manage Mass Update, Continued

Procedures,

| Step    |                                                                                                    |                                                                                                    |                                                                                     | Actio                                                                                                    | n                                                                    |                                                         |                                                                                         |                 |
|---------|----------------------------------------------------------------------------------------------------|----------------------------------------------------------------------------------------------------|-------------------------------------------------------------------------------------|----------------------------------------------------------------------------------------------------|----------------------------------------------------------------------|---------------------------------------------------------|-----------------------------------------------------------------------------------------|-----------------|
| 5       | IMPORTANT                                                                                                    | <b>IMPORTANT:</b> When the Mass Update runs correctly, the first Emplid                                                       |                                                                                     |                                                                                                    |                                                                      |                                                         |                                                                                         |                 |
| (cont.) | (entered in Step 6 of the Define Mass Update stage) will state 'Insert Failed' in                                                                    |                                                                                                    |                                                                                     |                                                                                                    |                                                                      |                                                         |                                                                                         |                 |
|         | the review cond                                                                                                    | lucted at                                                                                                    | the end                                                                             | d of the Loa                                                                                                    | ad Mass Up                                                           | odate sta                                               | ige, Step 15.                                                                           |                 |
|         | However, the <b>E</b>                                                                                                    | mplid sl                                                                                                    | hould a                                                                             | appear last                                                                                                    | t within the                                                         | e list of                                               | Emplids read                                                                            | y               |
|         | for execution in this stage.                                                                                                    |                                                                                                    |                                                                                     |                                                                                                    |                                                                      |                                                         |                                                                                         |                 |
|         | For example: '<br>'1000000' (ente<br>'Insert Failed' i<br>when reviewing<br>After review is<br>NOTE: If it is<br>completion of the<br>removed from t | This Mas<br>ered in Sp<br>n the Loo<br>g the Emp<br>complete<br>discover<br>he final p<br>he Mass<br>Status<br>42 to 67 on 67 | ss Upd<br>tep 6 o<br>ad Mas<br>plids ir<br>e, click<br>red a m<br>phase, o<br>Updat | ate processo<br>f the Define<br>ss <u>Update</u> re<br>this stage.<br><b>Save</b> .<br>ember is in<br>click the (-)<br>e. | ed 67 meml<br>e Mass Upd<br>eview Step<br>eligible for<br>button for | bers. Th<br>late stag<br>15) proo<br>the awa<br>that Em | he Emplid,<br>ge and indicate<br>cessed correct<br>ard prior to the<br>aplid and it wil | d<br>ly<br>l be |
|         | Mass Update ID                                                                                                    | Person ID                                                                                                    | Empl<br>Record                                                                      | Name                                                                                                    | *Transaction<br>Status                                               | Details                                                 | Execute                                                                                 |                 |
|         | CGAWD1234567A                                                                                                    | 8787878                                                                                                    | 0                                                                                   | Badger                                                                                                    | Ready 🔽                                                              |                                                         | Execute                                                                                 |                 |
|         | CGAWD1234567A                                                                                                    | 9876543                                                                                                    | 0                                                                                   | The Operative                                                                                                    | Ready 💌                                                              |                                                         | Execute                                                                                 | -               |
|         | CGAWD1234567A                                                                                                    | 1000000                                                                                                    | 0                                                                                   | Malcolm Reynolds                                                                                                    | Ready 💌                                                              | 1                                                       | Execute                                                                                 | -~              |
|         | Save Notify                                                                                                    |                                                                                                    |                                                                                     |                                                                                                    |                                                                      |                                                         |                                                                                         |                 |
| 6       | Upon saving, th page and contin                                                                                                    | e Mass I<br>ue with                                                                                                    | Update<br>the nex                                                                   | is ready to<br>at section of                                                                                              | be execute<br>f this guide:                                          | d. Retu<br>: <mark>Execu</mark>                         | rn to the Hom<br>Ite Mass Upda                                                          | e<br>ate.       |

| Execute | Mass | Update |
|---------|------|--------|
|---------|------|--------|

| Introduction             | This section of the guide provides the procedures for a P&A Office to execute a Mass Update in Direct Access (DA) which will apply the award to each member's Person Profile. This is the <b>final stage</b> of the Mass Update process.                                                                                                    |  |  |  |  |  |
|--------------------------|----------------------------------------------------------------------------------------------------|--|--|--|--|--|
| Important<br>Information | <ul> <li>Do NOT run a Mass Award Update during Finalization. It can be a very time-consuming process depending on the number of members to be processed. Running the Mass Award Update during Finalization will make this process exponentially longer and may result in errors.</li> <li>Do NOT run a Mass Award Update while running any other applications in the background. Bouncing between applications may result in catastrophic failure, requiring the Mass Award Update process to be completely recreated, including the creation of the Text file with a new File name, Header name, and Mass Update ID.</li> </ul> |  |  |  |  |  |
|                          | It is VERY IMPORTANT to pay attention to each step throughout the<br>ENTIRE process of the Mass Update. Failure to enter any of the<br>information indicated throughout this guide will result in a catastrophic<br>error, requiring the Mass Award Update process to be <b>completely restarted</b> .<br>This includes creating a new Text file with a new File name, Header name,<br>and Mass Update ID to be entered in the Define Mass Update stage.                                                                                                    |  |  |  |  |  |

**Procedures** See below.

| Step | Action                                  |  |  |  |  |  |  |  |
|------|-----------------------------------------|--|--|--|--|--|--|--|
| 1    | Click on the Mass Updates tile.         |  |  |  |  |  |  |  |
|      | Mass Updates                            |  |  |  |  |  |  |  |
|      |                                         |  |  |  |  |  |  |  |
| 2    | Select the Execute Mass Updates option. |  |  |  |  |  |  |  |
|      | Create Mass Updates                     |  |  |  |  |  |  |  |
|      | The Define Mass Update                  |  |  |  |  |  |  |  |
|      | Delete Mass Updates                     |  |  |  |  |  |  |  |
|      | Execute Mass Updates                    |  |  |  |  |  |  |  |
|      | E Load Mass Updates                     |  |  |  |  |  |  |  |
|      | Manage Mass Updates                     |  |  |  |  |  |  |  |
|      | Report Mass Updates                     |  |  |  |  |  |  |  |

### Execute Mass Update, Continued

#### Procedures,

continued

| Step | Action                                                                                      |  |  |  |  |  |  |  |
|------|---------------------------------------------------------------------------------------------|--|--|--|--|--|--|--|
| 3    | The Execute Mass Updates page will display. Under the Find an Existing Value                |  |  |  |  |  |  |  |
|      | tab, enter the Mass Update ID (established and used in the previous stages of this          |  |  |  |  |  |  |  |
|      | Mass Award Update) in the Run Control ID field. Click Search.                               |  |  |  |  |  |  |  |
|      | <b>REMEMBER:</b> It is <b>VERY IMPORTANT</b> to pay attention to each step                  |  |  |  |  |  |  |  |
|      | throughout the ENTIRE Execute Mass Undate process. Failure to correctly                     |  |  |  |  |  |  |  |
|      | enter any of the information indicated throughout the steps in this section will            |  |  |  |  |  |  |  |
|      | result in catastrophic failure, requiring the Mass Award Update process to be               |  |  |  |  |  |  |  |
|      | completely restarted at the Define Mass Update stage, including the creation of a           |  |  |  |  |  |  |  |
|      | new Text file with a new File name, Header name, and Mass Update ID.                        |  |  |  |  |  |  |  |
|      | Execute Mass Updates                                                                        |  |  |  |  |  |  |  |
|      | Enter any information you have and click Search Leave fields blank for a list of all values |  |  |  |  |  |  |  |
|      | Enter any mormation you have and ener course. Ecuve helds plant for a list of all values.   |  |  |  |  |  |  |  |
|      | Find an Existing Value Add a New Value                                                      |  |  |  |  |  |  |  |
|      |                                                                                             |  |  |  |  |  |  |  |
|      | ▼ Search Criteria                                                                           |  |  |  |  |  |  |  |
|      |                                                                                             |  |  |  |  |  |  |  |
|      | Run Control ID begins with CGAWD1234567A                                                    |  |  |  |  |  |  |  |
|      |                                                                                             |  |  |  |  |  |  |  |
|      | Case Sensitive                                                                              |  |  |  |  |  |  |  |
|      |                                                                                             |  |  |  |  |  |  |  |
|      |                                                                                             |  |  |  |  |  |  |  |
|      | Search Clear Basic Search 🖾 Save Search Criteria                                            |  |  |  |  |  |  |  |
|      |                                                                                             |  |  |  |  |  |  |  |
| L    |                                                                                             |  |  |  |  |  |  |  |

### Execute Mass Update, Continued

#### Procedures,

continued

| Step | Action                                                                                                    |                                       |                                       |  |  |  |  |  |
|------|----------------------------------------------------------------------------------------------------|---------------------------------------|---------------------------------------|--|--|--|--|--|
| 4    | The Execute Mass Updates page will display. Enter the Mass Update ID                                                                                                    |                                       |                                       |  |  |  |  |  |
|      | (established and used in the previous stages of this Mass Award Update). Click                                                                                                    |                                       |                                       |  |  |  |  |  |
|      | Run.                                                                                                    |                                       |                                       |  |  |  |  |  |
|      | NOTE: The Mars Hudden ID mars and a marshed of the second state of the                                                                                                    |                                       |                                       |  |  |  |  |  |
|      | <b>NULE:</b> The Mass Update ID may auto-populate. If it does, ensure it is the                                                                                                    |                                       |                                       |  |  |  |  |  |
|      | select the correct Mass Undate ID                                                                                                    |                                       |                                       |  |  |  |  |  |
|      | Execute Mass Updates                                                                                                    |                                       |                                       |  |  |  |  |  |
|      | Run Control ID     CGAWD1234567A     Report Manager     Process Monitor     Run       Language     English     Image: Control ID     Image: Control ID     Image: Contro |                                       |                                       |  |  |  |  |  |
|      | Mass Updates                                                                                                    |                                       |                                       |  |  |  |  |  |
|      | E; Q                                                                                                    |                                       | I I I I I I I I I I I I I I I I I I I |  |  |  |  |  |
|      | *Seq *Mass Update ID                                                                                                    | Description                           | Mass Update Status                    |  |  |  |  |  |
|      | 1 CGAWD1234567A                                                                                                    | CG Unit Commendation Ribbon           | Initiated -                           |  |  |  |  |  |
|      | Devellet Processing                                                                                                    |                                       |                                       |  |  |  |  |  |
|      | Run Instances in Parallel                                                                                                    | Maximum of Instances                  |                                       |  |  |  |  |  |
|      |                                                                                                    | Transactions per Instance             |                                       |  |  |  |  |  |
|      |                                                                                                    |                                       |                                       |  |  |  |  |  |
|      | Save Return to Search                                                                                                    | Notify                                | Add Update/Display                    |  |  |  |  |  |
|      |                                                                                                    |                                       |                                       |  |  |  |  |  |
| 5    | The Process Schedul                                                                                                    | er Request will display. U            | Jsing the drop-down, change the       |  |  |  |  |  |
|      | Server Name to PSU                                                                                                    | <b>NX</b> . Ensure the <b>Mass Up</b> | odate process is selected. Click      |  |  |  |  |  |
|      | OK.<br>Brasses Schodular Baguar                                                                                                    |                                       |                                       |  |  |  |  |  |
|      |                                                                                                    | л<br>Б.                               |                                       |  |  |  |  |  |
|      | User ID 9193001                                                                                                    | Run                                   | Run Control ID CGAWD123456/A          |  |  |  |  |  |
|      | Server Name PSUNX                                                                                                    | ✓ Run 07/24/2019<br>Date              |                                       |  |  |  |  |  |
|      | Recurrence                                                                                                    | Run 12:03:58PM                        | Reset to Current Date/Time            |  |  |  |  |  |
|      | Time Zone Q                                                                                                    | ]                                     |                                       |  |  |  |  |  |
|      | Process List                                                                                                    |                                       |                                       |  |  |  |  |  |
|      | Select Description                                                                                                    | Process Name Process Type             | Type Format Distribution              |  |  |  |  |  |
|      | Mass Update                                                                                                    | HR_MASS_UPD Application Engi          | ine Web 🗹 TXT 🗹 Distribution          |  |  |  |  |  |
|      | OK Cancel                                                                                                    |                                       |                                       |  |  |  |  |  |
|      |                                                                                                    |                                       |                                       |  |  |  |  |  |

### Execute Mass Update, Continued

#### Procedures,

| Step                                               | Action                                                                                                    |                 |         |                     |                                    |             |                         |                     |                   |              |
|----------------------------------------------------|----------------------------------------------------------------------------------------------------|-----------------|---------|---------------------|------------------------------------|-------------|-------------------------|---------------------|-------------------|--------------|
| 6                                                  | The report parameters page will re-display with a Process Instance number. Click                                       |                 |         |                     |                                    |             |                         |                     |                   |              |
|                                                    | Process Monitor. Execute Mass Updates Run Control ID CGAWD1234567A Report Manager Process Monitor Run Language English |                 |         |                     |                                    |             |                         |                     |                   |              |
|                                                    |                                                                                                    |                 |         |                     |                                    |             |                         |                     |                   |              |
|                                                    |                                                                                                    |                 |         |                     |                                    |             |                         | Run                 |                   |              |
|                                                    | Mass Updates  Q  I-1 of 1  I I I I I I I I I I I I I I I I I I                                                         |                 |         |                     |                                    |             |                         |                     |                   |              |
|                                                    |                                                                                                    |                 |         |                     |                                    |             |                         |                     |                   |              |
|                                                    | *Seq                                                                                                    | *Mass           | Update  | e ID                | Description                        |             | Mas                     | s Update Status     |                   |              |
|                                                    |                                                                                                    | 1 CGAWD1234567A |         |                     | CG Unit Commendation Ribbon Initia |             |                         | ited                | +                 |              |
|                                                    | Parallel                                                                                                    | Processir       | na      |                     |                                    |             |                         |                     |                   |              |
| Run Instances in Parallel     Maximum of Instances |                                                                                                    |                 |         |                     |                                    |             |                         |                     |                   |              |
|                                                    |                                                                                                    |                 |         |                     | Transactions pe                    | er Instance |                         |                     |                   |              |
|                                                    |                                                                                                    |                 |         |                     |                                    |             |                         |                     |                   |              |
|                                                    | Save                                                                                                    | Return          | n to Se | arch Notify         |                                    |             |                         |                     | Add Upd           | late/Display |
| 7                                                  | The P                                                                                                    | roces           | s Li    | st will displ       | av The F                           | Run St      | atus may init           | ially indica        | ate <b>Oueu</b>   | ed or        |
| ,                                                  | Proce                                                                                                    | essing          |         | lick the <b>Ref</b> | resh butt                          | on lint     | il the Run St           | itus undate         | es to <b>Succ</b> | ess and      |
|                                                    | the Di                                                                                                    | istribu         | itio    | n Status indi       | cates <b>Pos</b>                   | sted. '     | This may take           | e a conside         | rable amo         | ount of      |
|                                                    | time c                                                                                                    | lenen           | ding    | on the size         | of the or                          | iginal      | Text file. Co           | ntinue to c         | lick the F        | Refresh      |
|                                                    | buttor                                                                                                    | n perio         | odic    | ally.               | 01 010 01                          | 0           |                         |                     |                   |              |
|                                                    |                                                                                                    | I.              |         | J                   |                                    |             |                         |                     |                   |              |
|                                                    | Once the process has posted successfully, click <b>Save</b> .                                                          |                 |         |                     |                                    |             |                         |                     |                   |              |
|                                                    | Process List Server List                                                                                               |                 |         |                     |                                    |             |                         |                     |                   |              |
|                                                    | View Pro                                                                                                    | ocess Req       | uest F  | or                  |                                    |             |                         |                     |                   |              |
|                                                    | User ID 9193501 Q Type V Last V 1 Days V Refresh                                                                       |                 |         |                     |                                    |             | resh                    |                     |                   |              |
|                                                    | Serv                                                                                                    | /er             |         | Name Name           | Q                                  | Insta<br>Fr | om Ins                  | To                  |                   |              |
|                                                    | Stat                                                                                                    | us              | l       | Distribution        | Status                             |             |                         |                     |                   |              |
|                                                    | Process I                                                                                                    | List            |         |                     |                                    |             |                         | 1-3 0               | of 3 🗸 🕨 🕨        | View All     |
|                                                    | Select                                                                                                    | Instance        | Seq.    | Process Type        | Process Name                       | User        | Run Date/Time           | Run Status          | Distribution      | Details      |
|                                                    |                                                                                                    | 732243          |         | Application Engine  | HR_MASS_UPD                        | 9193501     | 07/24/2019 12:03:58PM P | DT Success          | Posted            | Details      |
|                                                    |                                                                                                    | 732242          |         | Application Engine  | HR_MASS_PREP                       | 9193501     | 07/24/2019 11:58:31AM P | DT Success          | Posted            | Details      |
|                                                    |                                                                                                    | 732241          |         | Application Engine  | CG_AWD_BULK                        | 9193501     | 07/24/2019 11:52:17AM P | DT Success          | Posted            | Details      |
| Go back to Execute Mass Updates                    |                                                                                                    |                 |         |                     |                                    |             |                         |                     |                   |              |
|                                                    | Save Notify                                                                                                    |                 |         |                     |                                    |             |                         |                     |                   |              |
|                                                    |                                                                                                    |                 |         |                     |                                    |             |                         |                     |                   |              |
| 8                                                  | The M                                                                                                    | Aass A          | \wa     | rd Update h         | as now be                          | een co      | mpleted. To             | verify the          | award da          | ta           |
|                                                    | popul                                                                                                    | ated c          | orre    | ectly, review       | v the mem                          | ibers'      | Person Profil           | e ( <u>Viewin</u> g | <u>g an</u>       |              |
|                                                    | Hono                                                                                                    | r/Awa           | ard g   | guide).             |                                    |             |                         |                     |                   |              |